## Managing Windows-based Dell Wyse Thin Clients using System Center Configuration Manager

Administrator's Guide

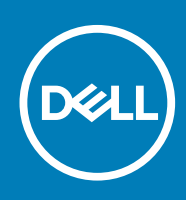

#### Notes, cautions, and warnings

(i) NOTE: A NOTE indicates important information that helps you make better use of your product.

CAUTION: A CAUTION indicates either potential damage to hardware or loss of data and tells you how to avoid the problem.

WARNING: A WARNING indicates a potential for property damage, personal injury, or death.

© 2018 -2019 Dell Inc. or its subsidiaries. All rights reserved. Dell, EMC, and other trademarks are trademarks of Dell Inc. or its subsidiaries. Other trademarks may be trademarks of their respective owners.

2019 - 11

## Contents

| 1 Introduction                                                                   | 4  |
|----------------------------------------------------------------------------------|----|
| About this guide                                                                 | 4  |
| SCCM system requirements                                                         | 4  |
| SCCM features                                                                    | 4  |
| SCCM prerequisites                                                               | 4  |
| 2 Imaging Dell Wyse thin clients with System Center Configuration Manager (SCCM) | 6  |
| Creating driver packages for imaging                                             | 6  |
| Preparing the operating system image for capturing                               |    |
| Creating capture media task sequence                                             |    |
| Capturing Windows image from reference system                                    | 16 |
| 3 Deploying operating system image by using Operating Systems Deployment (OSD)   | 19 |
| Associating target thin clients with Configuration Manager server                | 19 |
| Importing a captured Windows reference image into Configuration Manager          | 24 |
| Creating task sequence to deploy Windows reference image                         | 25 |
| Deploying Windows reference image                                                | 45 |
| 4 Pre-requisites to deploy software applications                                 | 51 |
| 5 Prerequisites to capture and deploy an operating system                        | 52 |
| A Creating software package for unattended installation                          | 53 |

## Introduction

System Center Configuration Manager (SCCM) is a system management software by Microsoft to manage large groups of Windowsbased computers. Dell Wyse supports SCCM 2012 R2, SCCM 2016, and SCCM 2019 to manage thin clients that run the following operating systems:

- Windows 10 IoT Enterprise
- Windows Embedded 8 Standard
- · Windows Embedded Standard 7 Enterprise
- Windows Embedded Standard 7P

#### **Topics:**

- About this guide
- SCCM system requirements
- SCCM features
- SCCM prerequisites

### About this guide

This guide is intended for administrators and system engineers who work on SCCM.

This guide contains the following information:

- · Features supported on the Dell Wyse Enhanced Windows Embedded builds
- Managing software on Dell Wyse thin clients
- Imaging and deploying operating systems on Dell Wyse thin clients

For more information about SCCM and Windows embedded operating system see:

System Center Developer Documentation Library at https://msdn.microsoft.com

## **SCCM system requirements**

Additional storage space for the installation of Microsoft quick fix engineering (QFEs) on the thin client is the minimum system requirement.

## SCCM features

The main features of SCCM are the following:

- Asset discovery
- Asset inventory
- Image capture
- Image deployment
- · Software package advertisement with write filter management

## SCCM prerequisites

Before working on SCCM, you must configure the following:

- · Active Directory (AD)—You must create an AD to add a set of thin clients.
- · Dynamic Host Configuration Protocol (DHCP)—You need to configure DHCP that hosts the IP that you have created.
- · Domain Name System (DNS)—DNS helps in creating a unique IP which is the domain IP.
- Windows Deployment Services (WDS)—If enabled, WDS helps to deploy any Windows-related updates.
- · Windows Server Update Services (WSUS)—WSUS is also used to enable the Windows-related updates.

- Windows Assessment and Deployment Kit (Windows ADK 10)—This is a development kit and you must install this kit on the SCCM server.
- System Center Configuration Manager (version)—This is the console to access SCCM.

For more configuration settings, see **Introduction to Application Management in Configuration Manager** at https://technet.microsoft.com.

(i) NOTE: For reference, SCCM 2016 and Windows 10 IoT Enterprise screenshots are used in this guide. However this guide can also be used for SCCM 2012 R2 or SCCM 2019.

## 2

## Imaging Dell Wyse thin clients with System Center Configuration Manager (SCCM)

#### **Topics:**

- Creating driver packages for imaging
- Preparing the operating system image for capturing
- Creating capture media task sequence
- Capturing Windows image from reference system

## Creating driver packages for imaging

Perform the following steps to create a driver package for imaging the thin client:

- Click Start > All Programs > Microsoft System Center > Configuration Manager Console. The System Center Configuration Manger window is displayed.
- 2. Click Software Library.
- 3. Expand Overview > Operating Systems > Drivers, and right-click Import Driver.

| Search                                                                                                    |                                   | · •                                                                                                    |
|----------------------------------------------------------------------------------------------------|-----------------------------------|----------------------------------------------------------------------------------------------------|
| All Saved Search Search | Current<br>ch As<br>Active Search |                                                                                                    |
| Automatic Deployment Rules     Device     Deployment Rules     Deployment Rules     Depl      |                                   | Driver Packages: Manage device driver packages.  Operating System Upgrade Packages: Manage operating system upgrade packages Task Sequences: Manage task sequences that automate steps or tasks on client computers. |
| Assets and Compliance                                                                                                    |                                   |                                                                                                    |
| Software Library                                                                                                    |                                   |                                                                                                    |

#### Figure 1. Import driver

The Import New Driver Wizard window is displayed.

- 4. On the Locate Driver page, do one of the following:
  - If you want to import all the drivers from a network path, click **Import all drivers in the following path (UNC)**, browse to the folder, and then click **Select Folder**.
  - If you want to import a specific driver from a network path, click the Import a specific driver by specifying the network path (UNC) to its .inf or txtsetup.oem file radio button, browse to the specific driver, and click Open.

| Import New Driver Wizard                                                                                                   |                                                                                                    | × |
|----------------------------------------------------------------------------------------------------|----------------------------------------------------------------------------------------------------|---|
| Locate Driver                                                                                                    |                                                                                                    |   |
| Locate Driver<br>Driver Details<br>Add Driver to Packages<br>Add Driver to Boot Image<br>Summary<br>Progress<br>Completion | Specify a location to import driver This wizard allows you to import one or more drivers. You can let Configuration Manager find all drivers in the given network path or specify a specific driver to import.  Import all drivers in the following network path (UNC) Source folder: | ٦ |
|                                                                                                    | Import a specific driver by specifying the network path (UNC) to its .inf or btsetup.cem file     Source:     Browse  Specify the option for duplicate drivers                                                                                                    | - |
|                                                                                                    | Import the driver and append a new category to the existing categories                                                                                                    |   |
| < >                                                                                                    | < Previous Next > Summary Cancel                                                                                                    |   |

#### Figure 2. Locate driver

() NOTE: The driver must be available in the local share path of SCCM.

- 5. Select the option for duplicate drivers from the **Specify the option for duplicate drivers** drop-down list.
- 6. Click Next.
- 7. On the Driver Details page, select the drivers you want to import.

| Import New Driver Wizard        |                                                                               |            |                         |           |           | ×        |
|---------------------------------|-------------------------------------------------------------------------------|------------|-------------------------|-----------|-----------|----------|
| Driver Details                  |                                                                               |            |                         |           |           |          |
| Locate Driver<br>Driver Details | Specify the details for the                                                   | importe    | ed driver               |           |           |          |
| Add Driver to Packages          | The following drivers will be imported fr                                     | om falder  |                         |           |           |          |
| Add Driver to Boot Image        | The following drivers will be imported in                                     | on rolder. |                         |           |           |          |
| Summary                         | \\ \Share\LAN_Driver\                                                         |            |                         |           |           |          |
| Progress                        | Hide drivers that are not in a storage                                        | ge or netw | ork class (for boot     | images)   |           |          |
| Completion                      | Hide drivers that are not digitally si                                        | gned       |                         |           |           |          |
|                                 | Filter                                                                        |            |                         |           |           | P        |
|                                 | File Name                                                                     | Class      | Architecture            | Version   | Signed    | <u>^</u> |
|                                 | ver_Repo_WES7E\Z_ZDE                                                          | Net        | x86                     | 7.101.714 | Yes       |          |
|                                 | WIN7\64\rt64win7.inf                                                          | Net        | x64                     | 7.101.714 | Yes       |          |
|                                 | WIN / WinPE\32\ws86win /                                                      | Net        | x86                     | 7.101./14 | Yes       |          |
|                                 | WIN/\WINPE\64\W\$64WIN/                                                       | Net        | X64                     | 7.101.714 | tes       | <b>*</b> |
|                                 |                                                                               | Se         | elect All               | Cle       | ear All   |          |
|                                 | Enable these drivers and allow con<br>Assign this driver to one or more categ | nputers to | install them<br>tering. |           | Categorie | 35       |
| < >                             | < Previ                                                                       | ous        | Next >                  |           | Ca        | incel    |

#### Figure 3. Driver details

- 8. If you want to install the selected drivers on your system, select **Enable these drivers and allow computers to install them** check box.
- 9. Click Next.
- 10. On the Add Driver to Packages page, select New Package. The Create Driver Package window is displayed.
- 11. In the Create Driver Package window, enter the package name, and browse to the network UNC path where you want the Configuration Manager to store the drivers added to the package. Click **Ok**.

| Import N           | ew Driver Wiza  | ard                           |                              |                        |         | ×      |
|--------------------|-----------------|-------------------------------|------------------------------|------------------------|---------|--------|
|                    | Add Driver to I | Packages                      |                              |                        |         |        |
| Locate Drive       | r               | Select the nac                | kades to add the             | imported drive         | r       | _      |
| Driver D           | 🔐 Create Dri    | ver Package                   |                              |                        | ×       |        |
| Add Dri<br>Add Dri | Specify the fol | lowing information for the ne | ew driver package.           |                        |         |        |
| Summary            | Name:           | MyNewPackage                  |                              |                        |         | n use  |
| Progress           | Comment:        |                               |                              |                        | ^       |        |
| Completio          |                 |                               |                              |                        |         |        |
|                    |                 |                               |                              |                        |         |        |
|                    |                 |                               |                              |                        | ~       |        |
|                    |                 |                               |                              |                        |         |        |
|                    | Specify a netw  | North (UNC) where Con         | figuration Manager stores of | rivers added to this p | Browee  |        |
|                    | raui.           | Example: \\servemame\s        | sharename                    |                        | Diowac  |        |
|                    |                 |                               |                              |                        |         |        |
|                    |                 |                               |                              | ОК                     | Cancel  |        |
| L                  |                 |                               |                              |                        |         |        |
|                    |                 |                               |                              |                        |         |        |
|                    |                 |                               |                              |                        |         |        |
|                    |                 |                               | < Previous                   | Next >                 | Summary | Cancel |
| <                  | 3               | >                             |                              |                        |         |        |

#### Figure 4. Create driver package

12. Select the packages to which you want to add the driver and click Next.

| ocate Driver<br>Driver Details                                          | Select the packages to a                                                                                          | dd the imported driver                                                                                  |                                            |
|-------------------------------------------------------------------------|----------------------------------------------------------------------------------------------------|----------------------------------------------------------------------------------------------------|--------------------------------------------|
| Add Driver to Packages<br>Add Driver to Boot Image<br>ummary<br>rogress | Specify the package to add this driv<br>Drivers must be added to packages<br>them. Distribution points can be upo | er to.<br>and deployed to distribution poin<br>lated immediately.<br>equired drivers before updating th | ts before computers can use<br>re package. |
| ompierion                                                               |                                                                                                    |                                                                                                    |                                            |
| ompreuon                                                                | Name                                                                                                    | Package ID<br>VSC0003F                                                                                  | Select All<br>Clear All                    |

#### Figure 5. Select the packages

- 13. On the Add Driver to Boot Images page retain the default options and click  $\ensuremath{\text{Next}}.$
- 14. On the Summary page, verify the details, and click Next.

- 15. After the configuration is complete, click Close.
- 16. Click Software Library.
- 17. Expand Overview > Operating System > Driver Packages.
- 18. Right-click the imported driver package, and select Distribute Content. The Distribute Content wizard window is displayed.

| Software Library                                                                                                    | < Drive | r Packages 1 items |    |                                                                                                    |              |            |
|----------------------------------------------------------------------------------------------------|---------|--------------------|----|----------------------------------------------------------------------------------------------------|--------------|------------|
| <ul> <li>Poverview</li> </ul>                                                                                                    | Searc   | :h                 |    |                                                                                                    |              |            |
| <ul> <li>Application Management</li> </ul>                                                                                                    | lcon    | Name               | 30 | *                                                                                                    | Version      | Package ID |
| <ul> <li>Application management</li> <li>Applications</li> <li>License Information for Store Apps</li> <li>Packages</li> <li>Approval Requests</li> <li>Global Conditions</li> <li>App-V Virtual Environments</li> <li>Windows Sideloading Keys</li> <li>Application Management Policies</li> <li>Application Management Policies</li> <li>App Configuration Policies</li> <li>App Configuration Policies</li> <li>Software Updates</li> <li>Software Updates</li> <li>Software Updates</li> <li>Software Update Groups</li> <li>Deployment Packages</li> <li>Automatic Deployment Rules</li> <li>Operating Systems</li> <li>Drivers</li> <li>Operating System Images</li> <li>Operating System Upgrade Packages</li> <li>Operating System Upgrade Packages</li> <li>Boot Images</li> </ul> |         | MyNewPackage       |    | Show Members<br>Export<br>Refresh<br>Delete<br>Distribute Content<br>Update Distribution Points<br>Create Prestaged Content File<br>Manage Access Accounts<br>Move<br>Set Security Scopes<br>Properties | F5<br>Delete | VSC0003F   |

#### Figure 6. Distribute content

**19.** On the **General** page, click **Next**.

| Distribute Content Wiza           General                           | rd                                                                                                    |
|---------------------------------------------------------------------|----------------------------------------------------------------------------------------------------|
| General<br>Content Destination<br>Summary<br>Progress<br>Completion | You have selected the following content for distribution.         Content:                                  |
|                                                                     | Some content might have associated dependencies that must be installed before the content can be installed. |
|                                                                     | Detect associated content dependencies and add them to this distribution                                    |

#### Figure 7. Review selected content

20. On the Content Destination page, click Add, and then select Distribution Point from the drop-down list.

| <ul> <li>Distribute Content Wizar</li> <li>Content Destin</li> </ul> | d<br>ation                                                                                    |                                                                                             |                                                                |                                       | ×                                |
|----------------------------------------------------------------------|-----------------------------------------------------------------------------------------------|---------------------------------------------------------------------------------------------|----------------------------------------------------------------|---------------------------------------|----------------------------------|
| General<br>Content Destination<br>Summary<br>Progress<br>Completion  | Specify the cor<br>Content will be distrib<br>distribution point grou<br>Content destination: | Itent destination<br>outed to the following distributic<br>ups that are currently associate | on points, distribution point <u>c</u><br>ad with collections. | groups, and the                       |                                  |
|                                                                      | Filter                                                                                        |                                                                                             | 5                                                              | Add                                   | 7                                |
|                                                                      | Name                                                                                          | Description<br>'here are no items to show in t                                              | Associations<br>his view.                                      | Collectio<br>Distributi<br>Distributi | ns<br>on Point<br>on Point Group |
|                                                                      |                                                                                               | < Previous                                                                                  | Next > Summa                                                   | ary Cancel                            |                                  |

#### Figure 8. Content destination

The Add Distribution Points window is displayed.

21. Select the available distribution points, and click Ok. On the Content Destination page, click Next.

| General                                          | Add Distribution Points                                                                                                    | ×                            |
|--------------------------------------------------|----------------------------------------------------------------------------------------------------|------------------------------|
| Content Des<br>Summary<br>Progress<br>Completion | Select distribution points that will host this content.<br>Software Update Packages are never distributed to Cloud Distribution Points.<br>Available distribution points: | nd the                       |
|                                                  | Filter  Ivame Iype Description  COM On-premises                                                                                                    | ₽<br><u>A</u> dd ▼<br>Bemove |
|                                                  | OK Cancel                                                                                                    |                              |

Figure 9. Add distribution points

## () NOTE: SCCM uses distribution points to store files needed for packages to run on client computers. These distribution points function as distribution centers for the files used by the package and enable you to download and run files, programs, and scripts when a package is advertised.

- 22. On the Summary page, verify the details, and click Next.
- 23. After the configuration is complete, click Close.
- 24. Refresh the Driver Packages screen, and ensure that the Success message is displayed on the Content Status page.

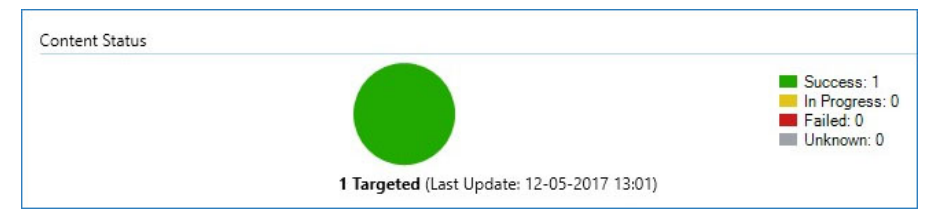

#### Figure 10. Content status

#### 25. Click Software Library.

- 26. Expand Overview > Operating System > Boot Images.
- 27. Right-click the appropriate boot image, and select Properties.

| Soft | ware Library <                       | Boot I | mages 4 I | tems | F.                 |              |        |         |
|------|--------------------------------------|--------|-----------|------|--------------------|--------------|--------|---------|
|      | 🗊 Overview                           | Search | h         |      |                    |              |        |         |
|      | Application Management               | lcon   | Name      |      | *                  | Version      |        | Comment |
|      | Applications                         |        | Boot      | imad | = (x64)            | 10.0.14393.0 |        |         |
|      | 🙀 License Information for Store Apps | -      | Boot      | G    | Refresh            |              | F5     |         |
|      | 🛐 Packages                           | C.V.   | Boot      | X    | Delete             |              | Delete |         |
|      | 📝 Approval Requests                  |        | WES7      | -    | Distribute Content | t            |        |         |
|      | []‡[] Global Conditions              |        |           | 診    | Update Distributio | on Points    |        |         |
|      | 🗮 App-V Virtual Environments         |        |           | *    | Create Prestaged   | Content File |        |         |
|      | Ҡ Windows Sideloading Keys           |        |           | 20   | Manage Access Ac   | counts       |        |         |
|      | 💽 Application Management Policies    |        |           | B    | Move               |              |        |         |
|      | Rep Configuration Policies           |        |           | 8    | Set Security Scope | ۰c           |        |         |
| - 24 | Gan Software Updates                 |        |           | Ē    | B                  |              |        |         |
|      | 🛃 All Software Updates               |        |           |      | Properties         |              |        |         |
|      | 🔄 Software Update Groups             |        |           |      |                    |              |        |         |
|      | 🛐 Deployment Packages                |        |           |      |                    |              |        |         |
|      | 📑 Automatic Deployment Rules         |        |           |      |                    |              |        |         |
| - 24 | Coperating Systems                   |        |           |      |                    |              |        |         |
|      | # Drivers                            |        |           |      |                    |              |        |         |
|      | 📑 Driver Packages                    |        |           |      |                    |              |        |         |
|      | 🜉 Operating System Images            |        |           |      |                    |              |        |         |
|      | 💐 Operating System Upgrade Packages  |        |           |      |                    |              |        |         |
|      | 👼 Boot Images                        |        |           |      |                    |              |        |         |
|      |                                      |        |           |      |                    |              |        |         |

#### **Figure 11. Properties**

- 28. In the Properties window, select Drivers, and add the relevant client driver.
- 29. Click Apply, and then click Yes.
- **30.** Right-click the appropriate boot image, and select **Update Distribution Points**.
- 31. In the Update Distribution Points page, click Next and then click Close.
- 32. Refresh the Boot Images window, and ensure that the Success message is displayed on the Content Status page.

# Preparing the operating system image for capturing

This section describes how to prepare an operating system image to capture, import, and deploy to the supported Wyse thin clients running Windows 10 IoT Enterprise operating system in a Configuration Manager environment. The reference image must be captured as a Windows Imaging (WIM) format file.

() NOTE: To prepare a reference WIE10 image, Dell recommends that you start with a newly imaged thin client. Customize the build as required, and prepare the build for the Configuration Manager image capture.

1. Click **Start** > **Log off**, and hold the Shift key until the login window is displayed.

**2.** Log in as an administrator.

#### () NOTE:

- + For WIE10 image, the default user name is Admin, and the default password is DellCCCvdi.
- For WES7P/WES7E image, the default user name is Administrator, and the default password is DellCCCvdi.
- **3.** Double-click the green icon on the desktop to disable the write filter. The system restarts after the write filter is disabled.
- 4. Customize the drivers, application, wallpapers and so on.
- 5. Navigate to the C:\windows\setup folder, and run the Build Master.cmd file.

#### () NOTE:

- For legacy scripts, run the WIE10\_ConfigMgr\_Capture.ps1 file as an administrator.
- For Powershell ported scripts, run Build\_Master.cmd.
- 6. Select Configmgr Sysprep and press Enter.
- 7. To run the complete script, restart the thin client.
- 8. To open the Services window, press Windows+R, and type services.msc in the Open field.
- 9. Press Enter.
- 10. Ensure that the SMS Agent Host service is running. If the service is not active, right-click the service, and click **Start**. The image in the thin client is ready for capturing.

### **NOTE:** If you restart the thin client during capturing, all the Configuration Manager related customizations are reverted.

### Creating capture media task sequence

Capture media in the Configuration Manager allows you to capture an operating system image from a reference computer. To create a capture media task sequence, do the following:

#### 1. Click Start > All Programs > Microsoft System Center > Configuration Manager Console

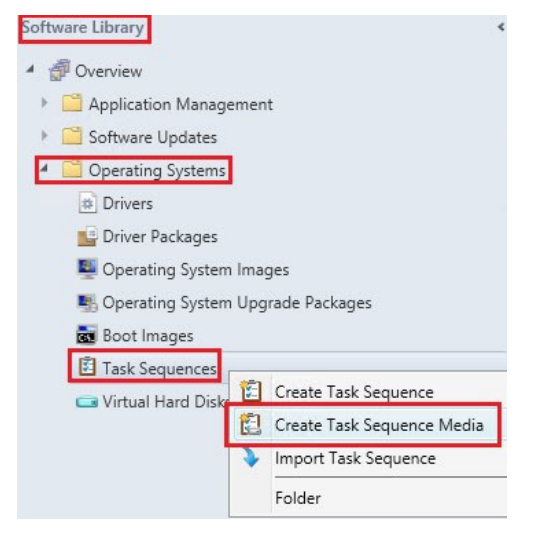

#### Figure 12. Software library

The System Center Configuration Manger window is displayed.

- 2. Click Software Library
- 3. Expand Overview > Operating Systems > Task Sequences, and right-click Task Sequences.
- 4. Select Create Task Sequence Media.
- The Create Task Sequence Media Wizard window is displayed.
- 5. Select the Capture Media radio button, and click Next.

| Select Media<br>Select Media Type<br>Media Type | Select the type of media                                                                                                    |
|-------------------------------------------------|----------------------------------------------------------------------------------------------------|
| Boot Image<br>Summary<br>Progress               | Select the type of new media (CD, DVD, or USB flash drive) or the file used to deploy or capture an<br>operating system.                                                                                                    |
| Completion                                      | <ul> <li>Stand-alone media<br/>Creates media used to deploy operating systems without network access.</li> <li>Bootable media<br/>Creates media used to deploy operating systems using ConfigMgr infrastructure.</li> <li>Capture media<br/>Creates media used to capture an operating system deployment image from a reference computer.</li> <li>Prestaged media<br/>Creates a file to be prestaged on a new hard drive that includes an operating system image.</li> </ul> |
|                                                 | Select this checkbox to enable unattended operating system deployment. An unattended operating system deployment does not prompt for network configuration or optional task sequences.                                                                                                    |
|                                                 | < Previous Next > Summary Cancel                                                                                                    |

#### Figure 13. Media type

- 6. On the Media Type page, select the media type which you want to use for capturing media.
  - To use a removable USB drive for the image deployment, select the **Removable USB drive** radio button, and from the drop-down list, select the drive.
  - To use a CD/DVD set for the image deployment, select the CD/DVD set radio button, and browse to the media file.

| 🔁 Create Task Sequence Me                     | dia Wizard                                                                                                    | × |
|-----------------------------------------------|----------------------------------------------------------------------------------------------------|---|
| Media Type                                    |                                                                                                    |   |
| Select Media Type<br>Media Type<br>Boot Image | Specify the media type                                                                                                    |   |
| Summary<br>Progress                           | Specify whether the media for this image deployment will use CD/DVD media or removable USB drive.                                                                                      |   |
| Completion                                    | O Removable USB drive                                                                                                    |   |
|                                               | Drive: v                                                                                                    |   |
|                                               | CD/DVD set     Media size:                                                                                                    | 1 |
|                                               | Specify the name and path where the output files will be written. If multiple pieces of media are<br>required, a sequence number will be appended to the name for each piece of media. |   |
|                                               | Media file: \\ \SCCM1_share\Package\Win10is Browse                                                                                                    | L |
|                                               |                                                                                                    | 1 |
|                                               |                                                                                                    |   |
|                                               | < Previous Next > Summary Cancel                                                                                                    |   |

#### Figure 14. Create task sequence media wizard

- 7. Click Next.
- 8. On the Boot Image page, browse to the appropriate boot image and distribution point.

| 🔁 Create Task Sequence I                      | Media Wizard                            |                       | ×                    |
|-----------------------------------------------|-----------------------------------------|-----------------------|----------------------|
| Select Media Type<br>Media Type<br>Boot Image | Select the boot in                      | nage for the media    | download the content |
| Summary<br>Progress<br>Completion             | used to create the media<br>Boot image: | Boot image (x64)      | Browse               |
|                                               | Distribution point:                     | СОМ                   | Browse               |
|                                               |                                         |                       |                      |
|                                               |                                         |                       |                      |
|                                               |                                         |                       |                      |
|                                               |                                         | < Previous Next > Sum | mary Cancel          |

#### Figure 15. Boot image

- () NOTE: If necessary, you must include Ethernet/ SFP driver in the boot image. You can also contact the Dell Wyse support team for the respective driver.
- 9. Click Next.
- **10.** On the **Summary** page, verify the details, and click **Next**. The captured media or ISO is created.
- 11. After the installation is complete, click Close.
- 12. Extract and copy the ISO to a removable USB drive.

## **Capturing Windows image from reference system**

To capture the Windows image from a reference system, do the following:

- 1. Plug in the prepared USB flash drive or CD/DVD to the reference thin client.
- 2. Open the USB pen drive or CD/DVD drive, and go to D:\SMS\Bin\i386.
- Run the D:\SMS\Bin\i386\TSMBAutoRun.exe file. The Image Capture Wizard is displayed.
- 4. On the Welcome to the Image Capture Wizard page, click Next.

| 🆏 Image Capture Wizard | ×                                                                                                    |
|------------------------|----------------------------------------------------------------------------------------------------|
|                        | Welcome to the Image Capture<br>Wizard<br>This wizard guides you through capturing a snapshot of one<br>or more of the hard disk drives of this computer.<br>Ensure that this machine is not a member of a domain and<br>then dick next to continue. |
|                        |                                                                                                    |
| -                      | < Previous Next > Cancel                                                                                                    |

#### Figure 16. Image capture wizard

5. On the Image Destination page, browse to any of the following:

- A shared location on the remote network—recommended
- A local USB drive path along with the  $\ensuremath{.wim}$  file name extension

| Enter the destinatio | n and file name | e for the captured operatin | g system imag  | e.     |
|----------------------|-----------------|-----------------------------|----------------|--------|
| estination:          | W               | \Win 10Image.wim            |                | Browse |
| For network paths, e | enter the accou | int and password used to a  | ccess the path | n.     |
|                      |                 |                             |                |        |
| Password.            |                 |                             |                |        |

#### Figure 17. Image destination

- 6. Click Next.
- 7. On the Image Information page, click Next.
- 8. On the Summary page, click Finish.

The installer takes 5–10 minutes to start the capture process. During the capture process, the machine completes the Sysprep and boots into the Windows Preinstallation Environment. In the Windows Preinstallation Environment session, the image is captured. After the image capture, the .wim file is generated and stored to the location specified in the **Capture Wizard** page.

#### (i) NOTE:

After the image is captured, the reference thin client will not be in the same state as it was before the capture. To bring the reference thin client back to its original state, see msdn.microsoft.com/library/.

For a media creation standalone deployment, go to C:\Program Files (x86)\Microsoft Configuration Manager\AdminConsole\bin\i386, and open the command prompt. Run the command. For example:

CreateMedia.exe /K:full /p:"SCCM2016.cloud.com" /D:"SCCM2016.cloud.com" /S:"IND" / L:"FullMediaLabel" /A:"IND0004A" /K:"False" /T:"CD" /M:"44482" /F:"C:\deployment.iso" / X:"OSDComputerName=" /X:"OSTType=Enterprise"

## Deploying operating system image by using Operating Systems Deployment (OSD)

Configuration Manager provides two default boot images. Capture an image of the operating system that you want to deploy by using a task sequence. Distribute the boot image, operating system image, and any related content to a distribution point.

#### **Topics:**

- Associating target thin clients with Configuration Manager server
- Importing a captured Windows reference image into Configuration Manager
- Creating task sequence to deploy Windows reference image
- Deploying Windows reference image

## Associating target thin clients with Configuration Manager server

To associate a target thin client with the Configuration Manager server, do the following:

- **1.** Add the thin client to the domain.
- 2. Go to Control Panel > Configuration Manager > Site > Configuration Settings.
- 3. In the Configuration Manager service location section, enter the site code.
- 4. In the Actions tab, select either Machine Policy Retrieval and Evaluation Cycle or Policy Retrieval and Evaluation Cycle, and click Run Now.

#### Configuration Manager Properties

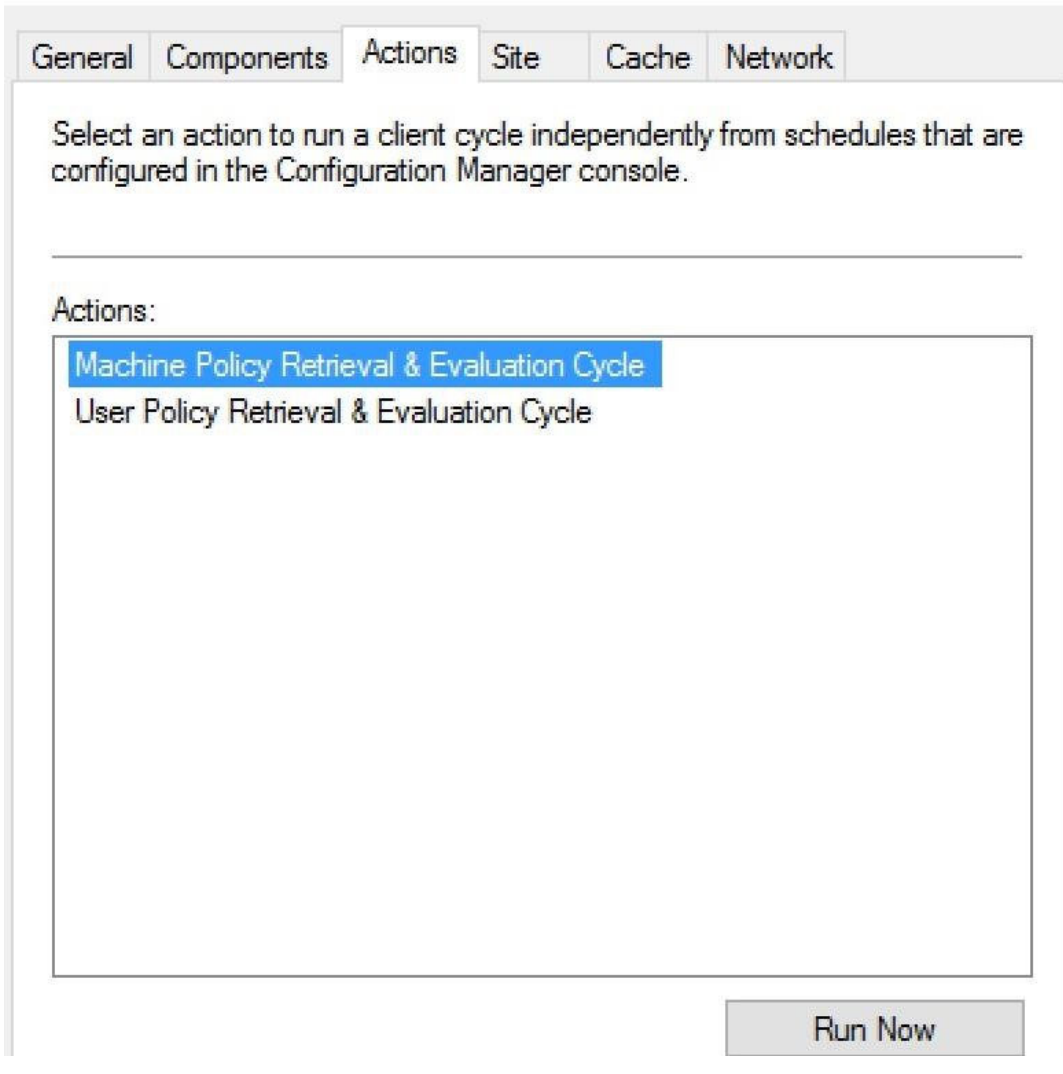

#### Figure 18. Configuration Manager Properties

The thin client is added to the Configuration Manager server.

- 5. On the Configuration Manager server side, go to Asset and Compliance > Device Collections.
- 6. Right-click Device Collection and select Create Device Collection.

| Assets and Compliance                     | Device Collections 12 items    |
|-------------------------------------------|--------------------------------|
| 4<br>Overview                             | Search                         |
| 🐍 Users                                   | Icon Name                      |
| 🔛 Devices                                 | All Desktop and Server Clients |
| 💰 User Collections                        | All Mobile Devices             |
| Device Collections                        | 🖉 🖉 All Systems                |
| 🌡 User State Migrat 🌮 Create Device Colle | ection nknown Computers        |
| Asset Intelligence Import Collections     | oy27                           |
| 🖾 Software Meterin 🔚 Manage Device Ca     | stegories spush                |
| Compliance Settin Folder                  | •                              |
| Endpoint Protection                       | 💣 wie                          |
| All Corporate-owned Devices               | WIE Test                       |
|                                           | ♂ wie10                        |
|                                           | WIENEW WIENEW                  |
|                                           |                                |

#### Figure 19. Create Device Collection

7. In the General page, enter the name of the collection, and from the Limiting collection drop-down list, select All Systems.

| mbership Kules |             |         |                        |
|----------------|-------------|---------|------------------------|
| gress          | Name:       | WIE10 1 |                        |
| Completion     | Comment:    |         |                        |
|                |             |         |                        |
|                |             |         |                        |
|                | Last undate |         | Last membership change |

#### Figure 20. General

8. Click Next.

(i) NOTE: Add a rule when multiple clients are available. For more information about rules, see how to create collections in configuration manager in https://technet.microsoft.com.

| Membership Rules                  | 5                                                                                                    |                                                                                                    |                                                                      |                                                                            |                                                                  |
|-----------------------------------|----------------------------------------------------------------------------------------------------|----------------------------------------------------------------------------------------------------|----------------------------------------------------------------------|----------------------------------------------------------------------------|------------------------------------------------------------------|
| General<br>Membership Rules       | Define membersh                                                                                                    | ip rules for this                                                                                                    | collection                                                           |                                                                            |                                                                  |
| Summary<br>Progress<br>Completion | Membership rules determ<br>can use membership rule<br>membership can also incl<br>objects that are members<br>Membership rules: | ine the resources that<br>is to add a specific obj<br>lude or exclude other o<br>s of the limiting collectio                               | are included in th<br>ect or a set of obj<br>collections. Memb<br>n. | ne collection when it u<br>lects from a query. Th<br>bership rules can add | updates. You<br>le collection<br>only those                      |
|                                   | Rule Name                                                                                                    | There are no iter                                                                                                    | Type<br>ns to show in this                                           | Collection                                                                 | ld                                                               |
|                                   | Use incremental upda<br>An incremental updat<br>to this collection. This<br>Schedule a full upd<br>Occurs every 7 days effe     | Ad<br>ates for this collection<br>te periodically evaluate<br>s option does not requir<br>date on this collection<br>ective 5/17/2017 2:13 | id Rule s new resources re you to schedul PM Next >                  | Edit and then adds resource a full update for this Sc Sc Summary           | Delete<br>rces that qualify<br>s collection.<br>hedule<br>Cancel |

#### Figure 21. Membership Rules

9. On the Summary page, click Next. The selected settings are applied.

| Summary                     |                                                                                                    |
|-----------------------------|----------------------------------------------------------------------------------------------------|
| General<br>Membership Rules | Confirm the settings                                                                                                    |
| Summary<br>Progress         | Details:                                                                                                    |
| Completion                  | General<br>• Collection Name: WIE10_1<br>• Comment:<br>To change these settings, click Previous. To apply the settings, click Next. |
|                             | < Previous Next > Summary Cancel                                                                                                    |

#### Figure 22. Summary page

#### 10. Click Close.

11. In the Devices list, right-click a device, and click Add Selected Items > Add Selected Items to Existing Device collection.

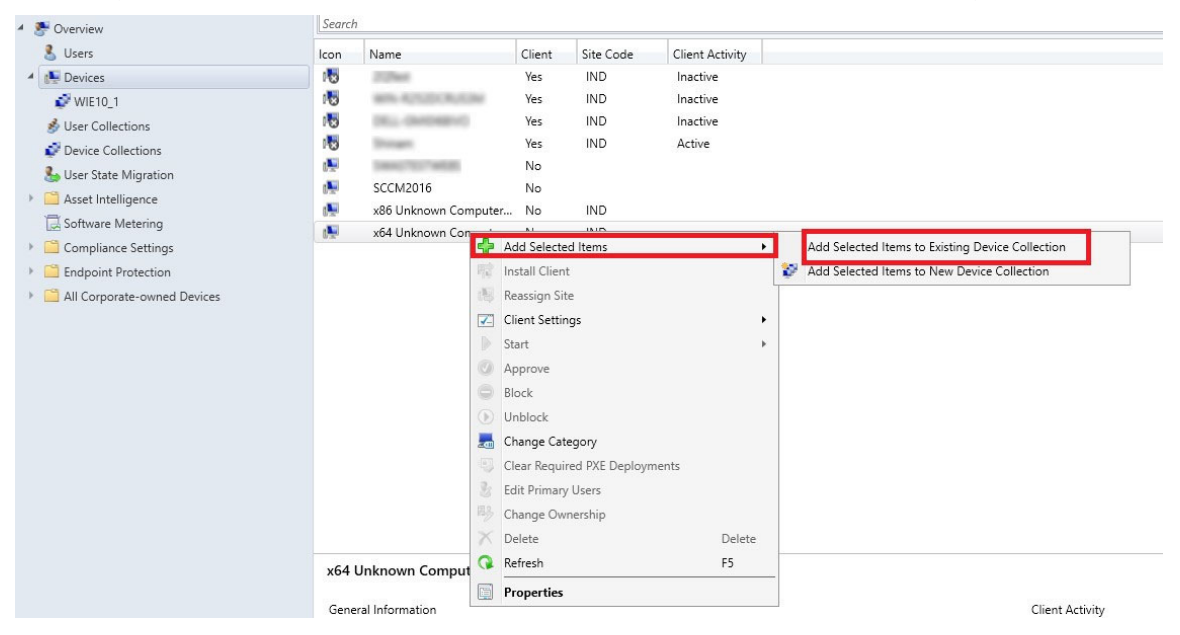

#### Figure 23. Devices

12. In the Device Collections window, select the device to add to the collection, and click OK.

|      | Filter                                                         |                                                                     |
|------|----------------------------------------------------------------|---------------------------------------------------------------------|
| Root | Name<br>Deploy27<br>Scc<br>Wie<br>WIE_Test<br>Wie10<br>WIE10_1 | Member Count<br>1<br>1<br>1<br>1<br>1<br>0<br>2<br>0<br>1<br>1<br>1 |

#### Figure 24. Select device collections

| Assets and Compliance       | < Device | Collections 13 items           |                     |              |                         |                       |
|-----------------------------|----------|--------------------------------|---------------------|--------------|-------------------------|-----------------------|
| 🔺 🗩 Overview                | Search   | 2                              |                     |              |                         |                       |
| 😤 Users                     | lcon     | Name                           | Limiting Collection | Member Count | Members Visible on Site | Referenced Collection |
| 4 😥 Devices                 | 0        | All Desktop and Server Clients | All Systems         | 4            | 4                       | 0                     |
| 2 WIE10_1                   | 0        | All Mobile Devices             | All Systems         | 0            | 0                       | 0                     |
| 💰 User Collections          | 0        | All Systems                    |                     | 8            | 8                       | 0                     |
| Provide Collections         | 0        | All Unknown Computers          | All Systems         | 2            | 2                       | 0                     |
| Liter State Migration       | 0        | Deploy27                       | All Systems         | 1            | 1                       | 0                     |
| Accest latelling and        | 0        | per segurati                   | All Systems         | 1            | 1                       | 0                     |
| Asset Intelligence          | 0        | scc                            | All Systems         | 1            | 1                       | 0                     |
| Lea Software Metering       | 0        | Winnam, Januar                 | All Systems         | 1            | 1                       | 0                     |
| Compliance Settings         | 0        | wie                            | All Systems         | 0            | 0                       | 0                     |
| Endpoint Protection         | 0        | WIE_Test                       | All Systems         | 2            | 2                       | 0                     |
| All Corporate-owned Devices | 0        | wie10                          | jamespush           | 0            | 0                       | 0                     |
|                             | 0        | WIE10_1                        | All Systems         | 1            | 1                       | 0                     |
|                             | 0        | WIENEW                         | All Systems         | 1            | 1                       | 0                     |

#### Figure 25. Device collections

In the Asset and Compliance section, click Device Collections and verify whether the device is added. The Member count is displayed as 1.

## Importing a captured Windows reference image into Configuration Manager

To import a captured Windows reference image into Configuration Manager, do the following:

- 1. Expand Software Library > Overview > Operating Systems.
- 2. Right-click Operating System Images, and click Add Operating System Image.

| Software Library                           | < Opera   | ting System Images 19 items            |         |
|--------------------------------------------|-----------|----------------------------------------|---------|
| <ul> <li>Overview</li> </ul>               | Searc     | h                                      |         |
| <ul> <li>Application Management</li> </ul> | lcon      | Name                                   | Version |
| Applications                               |           | D90Q7P                                 | 1       |
| license Information for Store Apps         | 3         | DISM_ZX0D_1                            | test    |
| Packages                                   |           | DXOD_7046                              | DEV     |
| Approval Requests                          | 2         | _7046                                  | 1       |
|                                            | -         | OS_ZXOD                                |         |
| Ann V Virtual Environments                 | -         | testpull1                              | 0A35    |
|                                            | -         | WES7_DQPOC2                            | 1       |
| Windows Sideloading Keys                   | 1         | WES7_ZX0D7                             | 1       |
| E Application Management Policies          | -         | WES7P_ 7000                            | 1       |
| App Configuration Policies                 | 1         | WES7P7048                              | 1       |
| Software Updates                           |           | WES7                                   | 1       |
| <ul> <li>Operating Systems</li> </ul>      | 2         | WIE10_                                 | 1       |
| Drivers                                    |           | WIE10_                                 | 1       |
| 📴 Driver Packages                          | 1         | WIE10_Test                             | 1       |
| Operating System Image                     | 141       | Windows 10                             | 2       |
| Add Operating                              | ng System | Image erprise 2015 LTSB                | 1       |
| Boot Images Folder                         |           | <ul> <li>terprise 2015 LTSB</li> </ul> | 1.0     |
| Task Sequences                             | -         | ZX0DE7_                                | 1       |
|                                            | 1         | ZXOQ7P                                 | 7045    |
| Virtual Hard Disks                         |           |                                        |         |
| <ul> <li>Windows 10 Servicing</li> </ul>   |           |                                        |         |
| 🛃 All Windows 10 Updates                   |           |                                        |         |

#### Figure 26. Add operating system image

3. Enter the network path (UNC), and click **Next**.

| Data Source       Browse to the data source for the operating system image         General       Summary         Progress       Completion         Specify the path to the operating system image file.       Path: Example: \\servemame\sharename\path\file.WIM         Virtual Virtual Vi | Data Source                                                 | ie -                                                                                           |
|----------------------------------------------------------------------------------------------------|-------------------------------------------------------------|------------------------------------------------------------------------------------------------|
| Specify the path to the operating system image file. Path: Example: \\servername\sharename\path\file.WIM           \\                                                                                                    | Data Source<br>General<br>Summary<br>Progress<br>Completion | Browse to the data source for the operating system image                                       |
| Path: Example: \Servemame \sharename \path \file. WIM           \\         \\Thin Client Image\Win10_Big.wim         Brow                                                                                                    |                                                             | Specify the path to the operating system image file.                                           |
|                                                                                                    |                                                             | Path: Example: \Servemame sharename (path viie, WIM \\ \Thin Client Image\Win10_Big.wim Browse |
|                                                                                                    |                                                             |                                                                                                |
|                                                                                                    |                                                             |                                                                                                |
|                                                                                                    |                                                             |                                                                                                |
|                                                                                                    |                                                             |                                                                                                |
|                                                                                                    |                                                             |                                                                                                |

#### Figure 27. Data source

- 4. Enter the necessary information, and click Next.
- 5. Verify the information that you have provided and click **Next**. The settings are applied.
- 6. Click Close.
- 7. Expand Software Library > Overview > Operating Systems, and select an operating system image.
- 8. Right-click Distribute Content, and click Next.
- 9. In the Content Destination section, add a Distribution Point.
- 10. Select your destination point, and click Next.
- **11.** When the wizard installation is complete, click **Close**.
- 12. Refresh the Operating System screen. Ensure that the content status displays Success before proceeding to the next task.

## Creating task sequence to deploy Windows reference image

To create a task sequence, do the following:

- 1. Expand Software Library > Overview > Operating Systems.
- 2. Right-click Task Sequence, and click Create Task Sequence.

| TOVERVIEW             |       |                    | Search   | 7       |                    |                    |            |
|-----------------------|-------|--------------------|----------|---------|--------------------|--------------------|------------|
| 📔 Application Manager | nen   | t                  | lcon     | Name    |                    | Description        | Package ID |
| Applications          |       |                    | (        | Deploy  | WES7P              | ZXOQ7P Pass1 Build | IND00056   |
| 🙀 License Information | n foi | r Store Apps       | 5        | Wes7_   | 1000               | 7046 Image WES7    | IND00035   |
| Packages              |       |                    | 1        | TESTWE  | ES7E_ZXOD          |                    | IND00033   |
| Approval Requests     |       |                    | 1        | Testing | Transportage.      |                    | IND00059   |
| [1] Global Conditions |       |                    | 1        | TEST    |                    |                    | IND00029   |
| App-V Virtual Envir   | 000   | nentr              | 8        | Task Se | quence_test        |                    | IND00062   |
| Windows Sideloadi     | na l  | Kors               | 1        | Task Se | quence 11          |                    | IND00025   |
|                       | ng i  | neys               | 1        | in and  |                    |                    | IND00023   |
| Application Manage    | eme   | ent Policies       | 1        | Suste_V | VES7P_PASS1_deploy | PASS 1 Suste       | IND0003E   |
| App Configuration     | Poli  | icies              | 8        | Suste_V | VES7p_oberon       | PASS 1             | IND0003A   |
| Software Updates      |       |                    | 1        | 70      | DO_NEW             |                    | IND00028   |
| Coperating Systems    |       |                    | 1        | WES7P   | _D90Q              |                    | IND00030   |
| Drivers               |       |                    | 1        | 70      | 00                 |                    | IND0005A   |
| 🔛 Driver Packages     |       |                    | 8        | Deploy  | ZXOQ_WES7P-PASS4   | ZXOQ7P Pass4 Build | IND00053   |
| 🜉 Operating System I  | mag   | ges                | 1        | Deploy  | ZXOQ_WES7P         | ZXOQ7P Pass1 Build | IND0004D   |
| System U              | Jpq   | rade Packages      | 8        | Deploy  | WES7DQ             |                    | IND00022   |
| Boot Images           |       | -                  | (E)      | Deploy  | WES7_Z_ZDE         |                    | IND0004B   |
| Task Sequences        | 201   |                    |          | Deploy  | WES7_Z             |                    | IND0002A   |
| Virtual Hard Dick     | 5     | Create Task Sequen | ce       |         | XOD_WES7E-IND00047 | For Deploying WE   | IND00047   |
| Windows 10 C          | 1     | Create Task Sequen | ce Media |         | XOD_WES7E          | For Deploying WE   | IND00045   |
| vindows to service    | 4     | Import Task Sequen | ce       |         | WIE10_s-IND0006D   |                    | IND0006D   |
| All Windows 10 U      |       | Folder             |          | •       | WIE10_s-IND0006C   |                    | IND0006C   |
| Servicing Plans       |       |                    | _        |         | WIE10_s            |                    | IND0005D   |

#### Figure 28. Create task sequence

- 3. In the New Task Sequence wizard, select Install an existing image package, and click Next.
- 4. Enter the Task sequence name, select the appropriate boot image, and then click Next.

#### 😰 Create Task Sequence Wizard

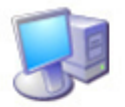

Task Sequence Information

| Create New Task Sequence  | Specify task seque          | ence information          |                 |
|---------------------------|-----------------------------|---------------------------|-----------------|
| Task Sequence Information |                             |                           |                 |
| Install Windows           |                             |                           |                 |
| Configure Network         |                             |                           |                 |
| Install Configuration Mar |                             |                           |                 |
| State Migration           | <u>T</u> ask sequence name: | Task Sequence 5           | 5               |
| Include Updates           | Description:                | WIE10                     | ^               |
| Install Applications      |                             |                           |                 |
| Summary                   |                             |                           |                 |
| Progress                  |                             |                           |                 |
| Completion                | B <u>o</u> ot image:        | Boot image (x64) en-US    | B <u>r</u> owse |
|                           |                             |                           |                 |
|                           |                             | < Previous Next > Summary | Cancel          |
| < >                       |                             |                           |                 |

#### Figure 29. Task sequence information

5. Enter the package name and image index and click **Next**. The Index number may vary depending on the configuration of your thin client.

#### 😰 Create Task Sequence Wizard

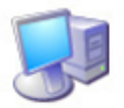

Install Windows

| Create New Task Sequence<br>Task Sequence Informatic                                                                                                    | Install the Windo                                                                                                    | ows operating                                                     | g system                                                                                      |                                      |                 |
|----------------------------------------------------------------------------------------------------|----------------------------------------------------------------------------------------------------|-------------------------------------------------------------------|-----------------------------------------------------------------------------------------------|--------------------------------------|-----------------|
| Task Sequence Information<br>Install Windows<br>Configure Network<br>Install Configuration Mare<br>State Migration<br>Include Updates<br>Install Applications<br>Summary | Specify the Windows of<br>Image package:<br>Image index:<br>Partition and formation<br>Configure task seq                             | Windows 10 en-u<br>2 - 2<br>t the target comput                   | age and installation info<br>s Windows 10 en-us en<br>er before installing the o<br>BitLocker | mation.<br>I-US<br>vperating system. | Browse          |
| Progress<br>Completion                                                                                                    | Specify the licensing in<br>Product key:<br>Server licensing mode:<br>Maximum server conne<br>Randomly generate<br>platforms (recomme | formation for the W<br>ections:<br>e the local administ<br>ended) | indows installation. Do not specify 5                                                         | able the account o                   | n all supported |
| <                                                                                                    | C Enable the accour<br>Password:<br>Confirm password:                                                                                 | nt and specify the lo                                             | Next >                                                                                        | Summary                              | Cancel          |

#### Figure 30. Install Windows

6. On the Configure the network page, specify your preferred configuration, and click Next.

| 😢 Create Task Sequence Wiza                                             | rd                     |                                       | ×        |
|-------------------------------------------------------------------------|------------------------|---------------------------------------|----------|
| Configure Networ                                                        | k                      |                                       |          |
| Create New Task Sequence<br>Task Sequence Informatic<br>Install Windows | Configure the ne       | twork                                 |          |
| Configure Network                                                       | Select the domain or w | orkgroup to join.                     |          |
| Install Configuration Mar                                               | Join a workgroup       |                                       | <b>-</b> |
| State Migration                                                         | Workgroup              | Dell                                  |          |
| Include Updates                                                         | rreingroup.            | - Cont                                |          |
| Install Applications                                                    | O Join a domain        |                                       |          |
| Drogress                                                                | Domain:                |                                       | Browse   |
| Completion                                                              | Domain OU:             |                                       | Browse   |
|                                                                         |                        |                                       |          |
|                                                                         | Specify the account th | at has permission to join the domain. |          |
|                                                                         | Account:               |                                       | Set      |
|                                                                         |                        |                                       |          |
|                                                                         |                        |                                       |          |
|                                                                         |                        |                                       |          |
|                                                                         |                        |                                       |          |
|                                                                         |                        |                                       |          |
|                                                                         |                        |                                       |          |
|                                                                         |                        |                                       |          |
|                                                                         |                        | Design Nets                           | Creat    |
| < >                                                                     |                        | < Previous Next > Summar              | y Cancel |

#### Figure 31. Configure network

7. On the Install the Configuration Manager Client page, click Browse, and select Configuration Manager Client Package and then click Next.

| 😢 Create Task Sequence Wiza                                                                                               | ard                                                                                          |                                                                                                    | ×  |
|----------------------------------------------------------------------------------------------------|----------------------------------------------------------------------------------------------|----------------------------------------------------------------------------------------------------|----|
| Install Configurat                                                                                                    | ion Manager                                                                                  |                                                                                                    |    |
| Create New Task Sequence<br>Task Sequence Informatio<br>Install Windows<br>Configure Network<br>Install Configuration Mar | Install the Configuration M<br>Specify the Configuration M<br>client configuration is done a | anager client package. Configuration Manager site assignment and automatically. You can specify additional installation properties. |    |
| State Migration<br>Include Updates<br>Install Applications<br>Summary<br>Progress<br>Completion                           | Package:<br>Installation properties:                                                         | Configuration Manager Client Package Browse                                                                                         |    |
|                                                                                                    |                                                                                              | < Previous Next > Summary Canc                                                                                                    | el |

#### Figure 32. Install configuration manager

- 8. Clear the following check boxes and click Next:
  - · Capture user settings and files
  - Capture network settings
  - Capture Microsoft Windows settings

| 😢 Create Task Sequence Wiza                                                                                               | ard                                                                                                    | × |
|----------------------------------------------------------------------------------------------------|----------------------------------------------------------------------------------------------------|---|
| State Migration                                                                                                    |                                                                                                    |   |
| Create New Task Sequence<br>Task Sequence Informatic<br>Install Windows<br>Configure Network<br>Install Configuration Mar | Configure state migration<br>Select the settings on the destination computer to migrate as part of this image deployment.                                                       |   |
| State Migration                                                                                                    | This action will capture the user specific settings.                                                                                                    |   |
| Include Updates                                                                                                    | Capture user settings and files                                                                                                    |   |
| Summany                                                                                                    | USMT Package: Microsoft Corporation User State Migration Toc Browse                                                                                                    | 1 |
| Progress                                                                                                    | Save user settings and files on a State Migration Point                                                                                                    |   |
| Completion                                                                                                    | <ul> <li>Save user settings and files locally</li> </ul>                                                                                                    |   |
|                                                                                                    | Capture locally by using links instead of by copying files                                                                                                    |   |
|                                                                                                    | This option is not applicable to versions of USMT that are earlier than USMT 4.0                                                                                                |   |
|                                                                                                    | This action will canture the configuration of the network.  Capture network settings This action will capture the Windows specific settings. Capture Microsoft Windows settings |   |
| < >                                                                                                    | s Previous INEXC2 Summary Cancer                                                                                                    |   |

#### Figure 33. State migration

- 9. On the Include Software Updates page, select Do not install any software updates check box, and click Next.
- 10. On the Install applications page click Next.

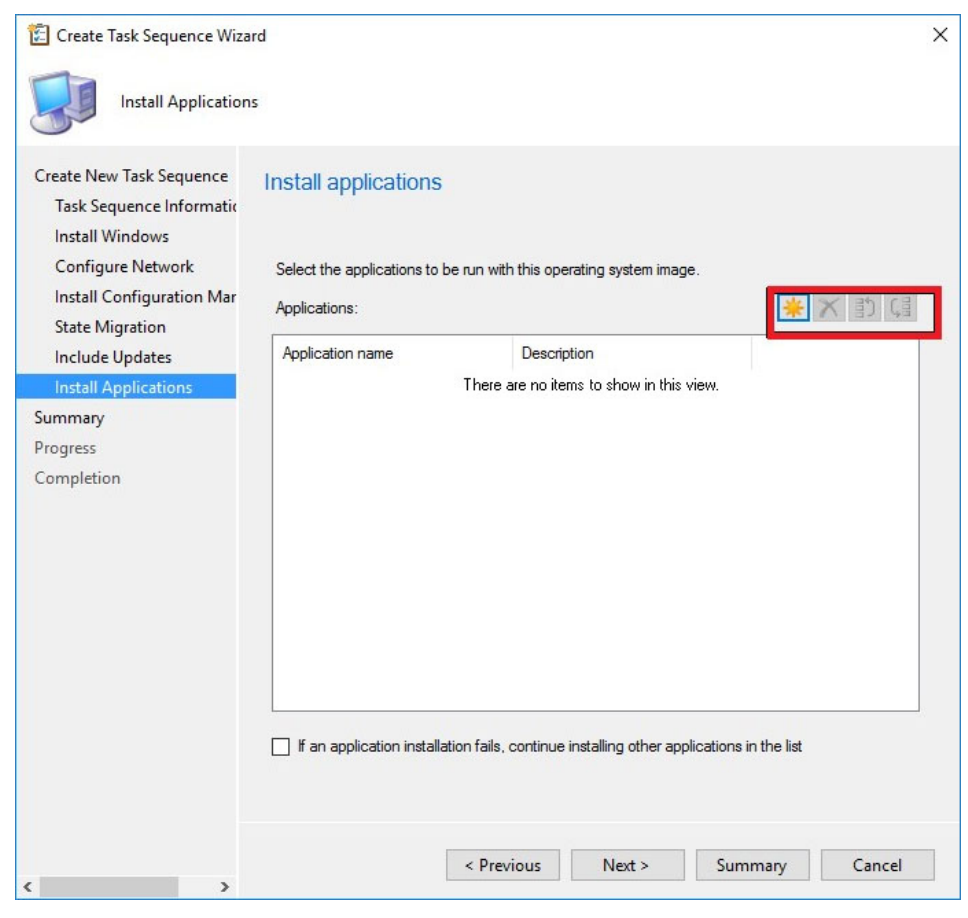

#### Figure 34. Install applications

11. On the Summary page, verify the information that you have provided, and click Next.

#### 😰 Create Task Sequence Wizard

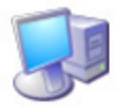

Summary

#### Create New Task Sequence Confirm the settings Task Sequence Information Install Windows Details: Configure Network Install Configuration Mar Verify the following task sequence details. State Migration Create a new task sequence Include Updates Name: Task Sequence 5 Boot Image: Boot image (x64) en-US Install Applications Install the Windows operating system Summary Image package: Windows 10 en-us Windows 10 en-us en-US Image index: 2 - 2 Progress Partition and format target computer: No Completion Enable BitLocker: No Ξ · Server licensing mode: Do not specify Use random password: Yes Configure the network Join workgroup: Work Install the Configuration Manager client Package: Configuration Manager Client Package Configure state migration Capture user settings: No Capture network settings: No Capture Windows settings: No To change these settings, click Previous. To apply the settings, click Next. < Previous Next > Cancel <

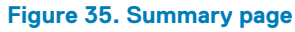

The selected settings are applied.

#### 12. Click Close.

#### 😰 Create Task Sequence Wizard

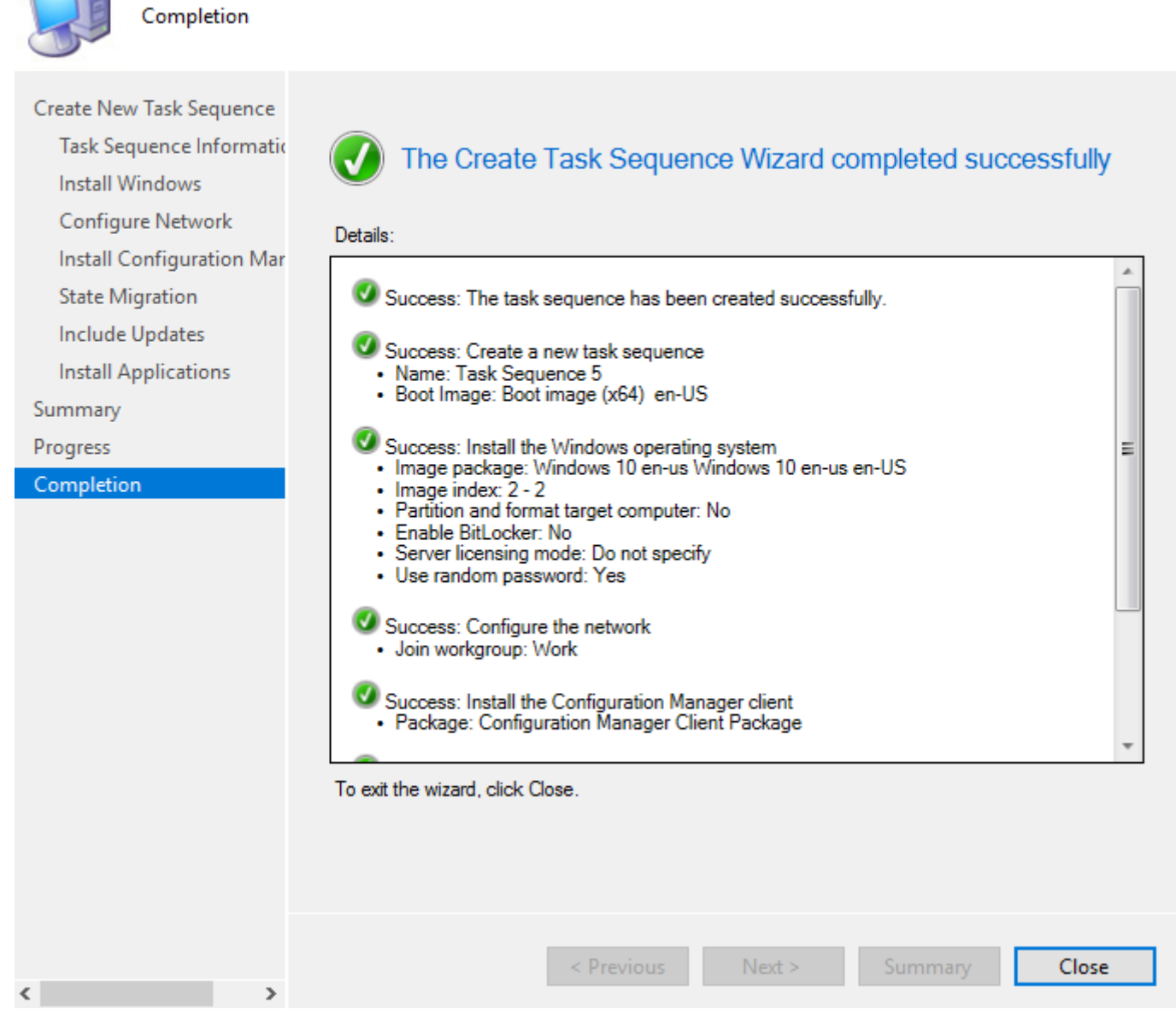

13. Right-click the deployment task sequence, and click Edit.

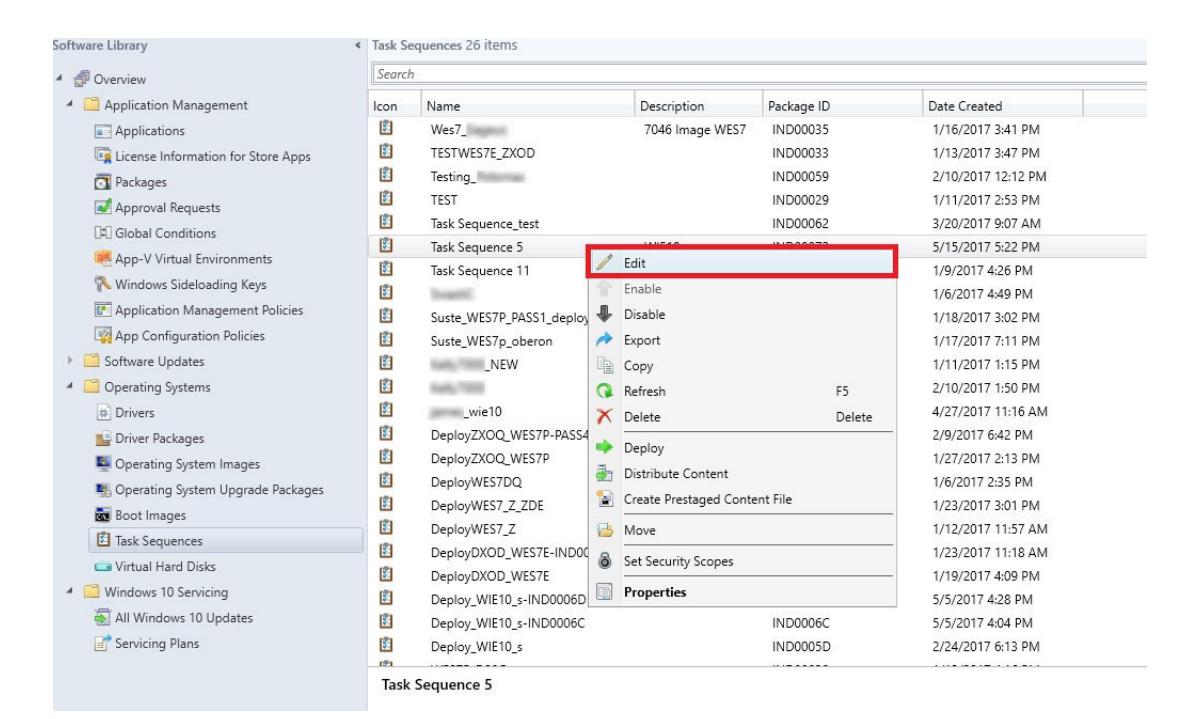

#### Figure 36. Task sequence

- 14. In the Task Sequence Editor window, click Capture Files and Settings.
- 15. In the Options tab, select the Disable this Step check box and click Apply.
- 16. Click Install Operating System, and do the following:
- 17. Click the Properties tab, and add the following command line for mapping the network drive: net use \\IPAddress\share\PrepareOS WIE10 password /user: domainname\User name
  - () NOTE: Copy the PrepareOSPartition.wss file available in the C:\windows\setup folder to the Configuration Manager server's shared folder. The operating system partition file is used to format the operating system partition before deployment. For PowerShell ported images, the path is C:\windows\setup\tools.
- 18. Click Install Operating System, and click Add.
- 19. In the Properties tab, enter Mapping DEW in the Name field.

| Add • Remove 🕴 🚯 📢                                                                                                 | Properties Options                                                        |                                             |                  |
|----------------------------------------------------------------------------------------------------|---------------------------------------------------------------------------|---------------------------------------------|------------------|
| Capture Files and Settings                                                                                         | Type:                                                                     | Run Command Line                            |                  |
| Mapping DEW                                                                                                    | Name:                                                                     | Mapping_DEW                                 |                  |
| DEW_Directory                                                                                                    | Description:                                                              |                                             | ~                |
| Invoke_DEW_Script                                                                                                  |                                                                           |                                             | ~                |
| Restart in Windows PE<br>Mapping                                                                                   | Command line:                                                             |                                             |                  |
| Format     Apply Operating System     Apply Windows Settings     Apply Network Settings     Setup Operating System | net use L: \\UPAddr<br>DomainPassword                                     | ess of SCCM Server\Share\dew /USER:domain\U | semame           |
| Setup Windows and Configuration<br>Enable BitLocker                                                                | n Disabl <u>e</u> 64-bit                                                  | file system redirection                     |                  |
|                                                                                                    | Start in:                                                                 |                                             | Browse           |
|                                                                                                    | Start in:<br>Package:                                                     |                                             | Browse           |
|                                                                                                    | Start in:                                                                 | utes):                                      | Browse           |
|                                                                                                    | Start in:                                                                 | utes): 15 🚫                                 | Browse           |
|                                                                                                    | Start in:                                                                 | utes): 15 🔗                                 | Browse<br>Browse |
|                                                                                                    | Start in:<br>Package:<br><br>Time-out (min<br>Run this step a<br>Agecount | utes): 15 🔿                                 | Browse<br>Browse |
|                                                                                                    | Start in:                                                                 | utes): 15 🚫                                 | Browse<br>Browse |

#### Figure 37. Mapping DEW

- 20. Enter the command line to map the network drive of the SCCM Server share where the DEW files are copied.
- 21. Create cmd scripts execute-DEW-script.cmd and Task-sequence-dew-script.ps1, and copy to the DEW folder in share path. For more information, see Pre-requisites to capture and deploy an operating system.
- 22. Click Apply and then click OK.
- 23. Click Install Operating System, and click Add.
- 24. In the **Properties** tab, enter DEW\_Directory in the **Name** field.

| Task                                                                                                    | Sequence 5 T        | ask Sequence                  | Editor   |        | - 0            | X        |
|----------------------------------------------------------------------------------------------------|---------------------|-------------------------------|----------|--------|----------------|----------|
| Add • Remove                                                                                                    | Properties Options  |                               |          |        |                |          |
| Capture Files and Settings                                                                                         | Type:               | Run Command Line              |          |        |                |          |
| Mapping_DEW                                                                                                    | Name:               | DEW_Directory                 |          |        |                |          |
| DEW_Directory     CopyFiles_DEW     Invoke_DEW_Script                                                              | Description:        |                               |          |        |                | <u>^</u> |
| Restart in Windows PE<br>Mapping                                                                                   | Command line:       |                               |          |        |                |          |
| Format     Apply Operating System     Apply Windows Settings     Apply Network Settings     Setup Operating System | cmd.exe /c md C:\DE | EW_Temp                       |          |        |                | ~        |
| Setup Windows and Configuration<br>Enable BtLocker                                                                 | Disable 64-bit fi   | le system redirection         |          |        | Browse.        |          |
|                                                                                                    | Package:            |                               |          |        | Proven         |          |
|                                                                                                    | Time-out (minu      | tes):<br>the following accoun | [15<br>t | Ð      | UT UT UT UT UT |          |
|                                                                                                    | Account:            |                               |          |        | Set            |          |
| < III >                                                                                                    |                     |                               |          |        |                |          |
|                                                                                                    |                     | 0                             | к        | Cancel | Ap             | ply      |

#### Figure 38. DEW\_Directory

**25.** Enter cmd.exe /c md C:\DEW\Temp in the **Command line** field.

26. Click Apply and then click OK.

27. Click Install Operating System, and click Add.

28. In the **Properties** tab, enter CopyFiles\_DEW in the **Name** field.

| Task                                                                                                    | Sequence 5 1                                                                                                    | ask Sequence Ec                | ditor _ | _ 🗆 🗙  |
|----------------------------------------------------------------------------------------------------|----------------------------------------------------------------------------------------------------|--------------------------------|---------|--------|
| Add       Remove       Capture Files and Settings         Install Operating System       Mapping_DEW         DEW_Directory       CopyFiles_DEW         Invoke_DEW_Script       Restart in Windows PE         Mapping       Format         Apply Operating System         Apply Network Settings         Setup Operating System         Setup Operating System         Setup Detail System         Setup Detail System         Enable BitLocker | Sequence 5 1         Properties       Options         Type:       Name:         Description:       Command line:         Command line:       Xcopy L:\C:\DEW_         Disable 64-bit       Start in:         L:\       Package:         Time-out (minute)       Run this step a         Account:       [ | Temp /c /d /e /h /i /k /q /r / | ditor   | Browse |
| < III >                                                                                                    |                                                                                                    | OK                             | - Court |        |

#### Figure 39. Copyfiles\_DEW

**29.** Enter xcopy L:\ C:\DEW\_Temp /c /d /e /h /i /k /q /r /s /x /y in the **Command line** field.

**30.** Click **Apply** and then click **OK**.

**31.** Click Install Operating System, and click Add.

32. In the **Properties** tab, enter Invoke\_DEW\_Script in the **Name** field.

| Task                                                                                                    | Sequence 5 T                    | ask Sequence Ec                         | litor  | _ <b>D</b> X |
|----------------------------------------------------------------------------------------------------|---------------------------------|-----------------------------------------|--------|--------------|
| Add • Remove                                                                                                    | Properties Options              |                                         |        |              |
| Capture Files and Settings                                                                                                    | Type:                           | Run Command Line                        |        |              |
| Mapping_DEW                                                                                                    | Name:                           | Invoke_DEW_Script                       |        |              |
| CopyFiles_DEW                                                                                                    | Description:                    |                                         |        | <u>^</u>     |
| Restart in Windows PE<br>Mapping                                                                                              | Command line:                   |                                         |        |              |
| Format     Format     Apply Operating System     Apply Windows Settings     Apply Network Settings     Setup Operating System | cmd.exe /c "C:\DEW              | /_Temp\execute-DEW-script               | .cmd"  | ^<br>~       |
| Setup Windows and Configuration<br>Enable BitLocker                                                                           | Disable 64-bit fi               | le system redirection                   |        | Provens      |
|                                                                                                    | Package:                        | -m_renp                                 |        | growse       |
|                                                                                                    |                                 |                                         |        | Browse       |
|                                                                                                    | Time-out (minu Run this step as | tes):<br>the following acc <u>o</u> unt | 210    |              |
|                                                                                                    | Account                         |                                         |        | Sej          |
|                                                                                                    |                                 |                                         |        |              |
|                                                                                                    |                                 | ОК                                      | Cancel | Apply        |

#### Figure 40. Invoke\_DEW\_Script

**33.** Enter cmd.exe /c "C:\DEW\_Temp\execute-DEW-script.cmd" in the **Command line** field.

- **34.** Type C: \DEW\_Temp in the **Start** field.
- 35. Click Apply and then click OK.
- 36. Click Install Operating System, and click Add.
- 37. In the **Properties** tab, enter Restart in Windows PE in the **Name** field.

| Task                                                                                                    | Sequence 5 T                                                                | ask Sequence Editor 🛛 🗕 🗖 🗙                                                                                  |
|----------------------------------------------------------------------------------------------------|-----------------------------------------------------------------------------|----------------------------------------------------------------------------------------------------|
| Add • Remove                                                                                                    | Properties Options                                                          |                                                                                                    |
| Capture Files and Settings                                                                                                    | Туре:                                                                       | Restart Computer                                                                                             |
| Mapping_DEW                                                                                                    | Name:                                                                       | Restart in Windows PE                                                                                        |
| DEW_Directory     CopyFiles_DEW     Invoke_DEW_Script                                                                                                    | Description:                                                                | <u>^</u>                                                                                                    |
| Restart in Windows PE     Mapping     Format     Apply Operating System     Apply Windows Settings     Apply Network Settings     Setup Operating System     Setup Windows and Configuration     Setup Bit polyse | Specify what to run<br>The boot imag<br>The currently in<br>Notify the user | after restart:<br>e assigned to this task sequence<br>astalled default operating system<br>before restarting |
| Criable BitLocker                                                                                                    | A new Microsoft Wind                                                        | dows operating system is being installed. The computer must                                                  |
|                                                                                                    |                                                                             |                                                                                                    |
| <                                                                                                    | message cispiay (me-                                                        |                                                                                                    |
|                                                                                                    |                                                                             | OK Cancel Apply                                                                                              |

#### Figure 41. Restart in Windows PE

**38.** Click **Apply** and then click **OK**.

**39.** Click Install Operating System, and click Add.

40. In the  $\ensuremath{\text{Properties}}$  tab, enter  $\ensuremath{\text{Mapping}}$  in the  $\ensuremath{\text{Name}}$  field.

| Add • Bernove       Broperties       Options         Capture Files and Settings       Mapping_DEW         Mapping_DEW       Developerating System         CopyFiles_DEW       Properties         CopyFiles_DEW       Encode         Mapping       Format         Apply Vendows PE       Description:         Apply Vendows Settings       Apply Windows Settings         Apply Windows Settings       Apply Windows Settings         Setup Operating System       V         Setup Operating System       V         Setup Operating System       V         Setup Operating System       V         Setup Operating System       V         Setup Operating System       V         Setup Status       V         DensinPaseword       V         Disable 64-bit file system redirection       Start in:         Package:       Brogree         Time-ogt (minutes):       15         Run this step as the following accgunt       Agount         Agount       Set                                                                                                    | Tas                                                                                                    | k Sequence 5 1                        | Fask Sequence            | Editor       | -         | . 🗆 X  |
|----------------------------------------------------------------------------------------------------|----------------------------------------------------------------------------------------------------|---------------------------------------|--------------------------|--------------|-----------|--------|
| Capture Files and Settings         Install Operating System         Mapping_DEW         Operating System         Description:         Apply Windows PE         Mapping         Format         Apply Operating System         Apply Windows Settings         Apply Windows Settings         Setup Operating System         Setup Operating System         Setup Operating System         Setup Operating System         Setup Operating System         Setup Operating System         Setup Operating System         Enable BitLocker         Image:         Image:                                                                                                    | Add - Remove                                                                                                    | Properties Options                    |                          |              |           |        |
| Install Operating System     Mapping_DEW       Mapping_DEW     Decorptice       CopyFiles_DEW     Decorptice       Mapping     Format       Apply Volverating System     Apply Volverating System       Apply Numdows Settings     Setup Operating System       Setup Operating System     Disable 64-bit file system redirection       Setup Operating System     Disable 64-bit file system redirection       Start in:     Package:       Time-out (minutes):     15       Time-out (minutes):     15       Run this step as the following accgunt     Aget_                                                                                                    | Capture Files and Settings                                                                                                    | Туре:                                 | Run Command Line         |              |           |        |
| V       DEW_Directory         V       CopyFiles_DEW         V       Mapping         V       Restart in Windows PE         V       Mapping         V       Apply Operating System         V       Apply Network Settings         V       Apply Network Settings         V       Apply Network Settings         V       Apply Network Settings         V       Apply Network Settings         V       Apply Network Settings         V       Apply Network Settings         V       Apply Network Settings         V       Setup Operating System         V       Disable 64-bit file system redirection         Start in:                                                                                                    | Macoing DEW                                                                                                    | Name:                                 | Mapping                  |              |           |        |
| CopyHeat_DEW         Woke_DEW_Script         Provke_DEW_Script         Restart in Windows PE         Mapping         Format         Apply Operating System         Apply Network Settings         Setup Operating System         Setup Windows and Configuration         Enable BtLocker         Disablg 64-bit file system redirection         Start in:         Package:         Imme-out (minutes):         Time-out (minutes):         Time-out (minutes):         Time-out (minutes):         Run this step as the following accgunt         Ageount                                                                                                    | DEW_Directory                                                                                                    | Description:                          |                          |              |           |        |
| Image: Setup Windows PE       Command line:         Command line:       Image: Personal Configuration         Papely Windows Settings       Apply Network Settings         Setup Windows and Configuration       Setup Windows and Configuration         Enable BtLocker       Disablg 64-bit file system redirection         Start in:       Browse         Package:       Browse         Time-out (minutes):       15         Run this step as the following account       Agcount:                                                                                                    | V CopyFiles_DEW                                                                                                    |                                       |                          |              |           | ~      |
| Image: Construction of the system of the system of the system of the system of the system of the system redirection         Image: Construction of the system of the system redirection         Image: Construction of the system redirection         Image: Construction of the system redirection         Image: Cons | Restart in Windows PE<br>Mapping                                                                                                    | Command line:                         |                          |              |           |        |
| Setup Windows and Configuration    Enable BtLocker       Disablg 64-bit file system redirection      Start in:      Package:       Package:       Time-out (minutes):       Time-out (minutes):       Run this step as the following accgunt      Agcount:      Set_                                                                                                    | <ul> <li>Format</li> <li>Apply Operating System</li> <li>Apply Windows Settings</li> <li>Apply Network Settings</li> <li>Setup Operating System</li> </ul> | net use K: \\\PAddn<br>DomainPassword | ess of SCCM server\Share | /USER:Domain | \Usemame  | ~      |
| III >                                                                                                    | Setup Windows and Configuration<br>Enable BitLocker                                                                                                    | Disabl <u>e</u> 64-bit<br>Start in:   | file system redirection  |              |           | Browse |
| Run this step as the following account     Agcount     Set.                                                                                                    |                                                                                                    | Time-out (min                         | utes):                   | 15           | <b>\$</b> |        |
| Agcount Set                                                                                                    |                                                                                                    | Run this step a                       | as the following account |              | _         |        |
| < III >                                                                                                    |                                                                                                    | Account                               |                          |              |           | Seţ    |
|                                                                                                    | < III >                                                                                                    |                                       |                          |              |           |        |
| OK Cancel Apply                                                                                                    |                                                                                                    |                                       | OF                       | ( C          | ancel     | Apply  |

#### Figure 42. Mapping

- **41.** Enter the command line to map the network drive of the SCCM Server share where the DEW files are copied.
- 42. Click Apply and then click OK.
- 43. Click Install Operating System, and click Add.
- 44. In the **Properties** tab, enter Format in the **Name** field.

| r L-    | - 🗆 🗙    |
|---------|----------|
|         |          |
|         |          |
|         |          |
|         | <u>^</u> |
|         |          |
|         |          |
|         | Browse   |
|         | Browse   |
| <b></b> |          |
|         | Set      |
|         |          |
|         | Cancel   |

#### Figure 43. Format

- 45. Enter Diskpart.exe /s PrepareOSPartition.wss in the Command line field.
- **46.** Enter  $\kappa$  :  $\setminus$  in the **Start in** field.
- 47. Click Apply and then click OK.
- 48. Click Install Operating System, and click Add.
- 49. Click the **Properties** tab, and do the following:
  - a) Click the Apply an operating system from a captured image radio button.

| aga • Remove 31 rs                                                                                                    | Properties Options                                                                            |                                                                                                    |                                              |  |  |  |
|----------------------------------------------------------------------------------------------------|-----------------------------------------------------------------------------------------------|----------------------------------------------------------------------------------------------------|----------------------------------------------|--|--|--|
| Capture Files and Settings                                                                                                    | Туре:                                                                                         | Apply Operating System Image                                                                                                    |                                              |  |  |  |
| Mapping_DEW                                                                                                    | <u>N</u> ame:                                                                                 | Apply Operating System                                                                                                    |                                              |  |  |  |
| <ul> <li>DEW_Drectory</li> <li>CopyFiles_DEW</li> <li>Invoke_DEW_Script</li> <li>Restart in Windows PE</li> <li>Mapping</li> <li>Format</li> <li>Apply Operating System</li> <li>Apply Network Settings</li> <li>Setup Operating System</li> <li>Setup Operating System</li> <li>Setup Operating System</li> <li>Setup Operating System</li> <li>Enable BitLocker</li> </ul> | Description:                                                                                  | Actions to apply operating system                                                                                                    | ~ ~                                          |  |  |  |
|                                                                                                    | Apply operating                                                                               | system from a captured image                                                                                                    |                                              |  |  |  |
|                                                                                                    | Image package:                                                                                | Rowdies 2.0 en-US                                                                                                    | Browse                                       |  |  |  |
|                                                                                                    | Image index:                                                                                  | 1-1 🗸                                                                                                    |                                              |  |  |  |
|                                                                                                    | O Apply operating                                                                             | system from an original installation sou                                                                                                    | urce                                         |  |  |  |
|                                                                                                    | Package:                                                                                      |                                                                                                    | Browse                                       |  |  |  |
|                                                                                                    | Edition:                                                                                      | ~                                                                                                    |                                              |  |  |  |
|                                                                                                    |                                                                                               |                                                                                                    |                                              |  |  |  |
|                                                                                                    | Use an unattene<br>Pa <u>c</u> kage:<br><u>F</u> ile name:                                    | ded or Sysprep answer file for a custom<br>TestSysprep<br>sysprep xml                                                                                               | n installation<br>Bro <u>w</u> se            |  |  |  |
|                                                                                                    | ✓       Use an unattend         Pagkage:                                                      | ded or Sysprep answer file for a custom<br>TestSysprep<br>sysprep.xml<br>where you want to apply this operating s<br>Specific disk and partition                    | n installation<br>Bro <u>w</u> se<br>system. |  |  |  |
|                                                                                                    | ✓ Use an unattend<br>Pagkage:<br>Eile name:<br>Select the location v<br>Destination:<br>Digk: | ded or Sysprep answer file for a custom TestSysprep sysprep xml where you want to apply this operating s Specific disk and partition          0          Partition: | n installation<br>Browse<br>system.          |  |  |  |

#### Figure 44. Apply Operating System

- b) Browse to the location where you have placed the image package.
- c) From the Image index drop-down list, select a value of the image. Ensure that the value is the highest of 1-1, 2-2, 3-3.

#### (i) NOTE: If only a single image exists, then by default the value is displayed as 1-1.

- d) Select the Use an Unattended or Sysprep answer file for a custom installation check box.
- e) Browse to the location where you have placed the unattended installation software package created in step b.
- f) In the File name field, enter the file name of the unattended installation software package.
- g) From the Destination folder drop-down menu, select Specific disk and partition for destination.
- h) From the **Disk** drop-down menu, select **0**.
- i) From the **Partition** drop-down menu, select **5**.
- j) Click **Apply** and then click **OK**.

#### 50. Click Install Operating System, and click Add.

51. In the Properties tab, enter Apply Network Settings in the Name field.

| Add • Remove                                                                                                    | Properties Options                      |                                                                                                    |                       |  |  |  |
|----------------------------------------------------------------------------------------------------|-----------------------------------------|----------------------------------------------------------------------------------------------------|-----------------------|--|--|--|
| Capture Files and Settings                                                                                                    | Type:                                   | Apply Network Settings                                                                                    |                       |  |  |  |
| Mapping_DEW                                                                                                    | Name:                                   | Apply Network Settings                                                                                    |                       |  |  |  |
| DEW_Directory     CopyFiles_DEW     CopyFiles_DEW     Invoke_DEW_Script     Restart in Windows PE     Mapping     Format     Apply Operating System     Apply Windows Settings     Setup Operating System     Setup Operating System     Setup Windows and Configuration     Enable BtLocker | Description:                            | Actions to configure network settings                                                                     | <<br>>                |  |  |  |
|                                                                                                    | Join a workg <u>Workgroup</u>           | a domain or workgroup setting during the capture steps,<br>below.<br>roup<br>DelWyse                      | select a              |  |  |  |
|                                                                                                    | Dogain:                                 |                                                                                                    | Browse                |  |  |  |
|                                                                                                    | Domain O <u>U</u> :                     |                                                                                                    | Brows <u>e</u>        |  |  |  |
|                                                                                                    | Enter the account<br>will be migrated f | t that has permission to join the computer to any d<br>rom the capture steps and the above domain (if s   | omain that pecified). |  |  |  |
|                                                                                                    | Agcount:                                |                                                                                                    | Set                   |  |  |  |
|                                                                                                    | Windows will con<br>adapters to speci   | figure network adapters to use DHCP by default. A<br>fy static IP address and other configuration options | Ndd<br>s.             |  |  |  |
|                                                                                                    | Name                                    | Adapter                                                                                                   | 80                    |  |  |  |
|                                                                                                    |                                         | There are no items to show in this view.                                                                  | Ça                    |  |  |  |
| /                                                                                                    |                                         |                                                                                                    | _                     |  |  |  |

#### Figure 45. Apply Network Settings

52. Select the Join a workgroup radio button and specify the workgroup name.

53. Click Apply and then click OK.

54. Click Setup Operating System, and click Add.

 $\mathbf{55.}$  In the  $\mathbf{Properties}$  tab, enter <code>Setup Windows</code> and <code>Configuration Manager</code> in the  $\mathbf{Name}$  field.

| Add • Remove 30 🕼                                                                                                    | Properties Options                                                                        |                                                                                                    |                                 |  |  |  |
|----------------------------------------------------------------------------------------------------|-------------------------------------------------------------------------------------------|----------------------------------------------------------------------------------------------------|---------------------------------|--|--|--|
| Capture Files and Settings                                                                                                    | Туре:                                                                                     | Setup Windows and ConfigMgr Setup Windows and Configuration Manager                                                                                                    |                                 |  |  |  |
| Mapping_DEW                                                                                                    | Name:                                                                                     |                                                                                                    |                                 |  |  |  |
| Papping_DEW     DEW_Directory     DEW_Directory     CopyFiles_DEW     Invoke_DEW_Script     Restart in Windows PE     Mapping     Format     Apply Operating System     Apply Windows Settings     Apply Network Settings     Setup Operating System     Setup Operating System     Setup Windows and Configuration     Enable BitLocker | Description:                                                                              | Actions to setup Windows and Configuration                                                                                                    | Manager client                  |  |  |  |
|                                                                                                    | Site assignment ar<br>additional installat<br>Manager client.<br>Client pa <u>c</u> kage: | nd configuration will be automatically spection properties to use when installing the C<br>Configuration Manager Client Package<br>ction client package when available | ified. Specify any onfiguration |  |  |  |
|                                                                                                    | Ere-production cl                                                                         | ent package:                                                                                                    | Browse                          |  |  |  |
|                                                                                                    | Installation<br>properties:                                                               |                                                                                                    | ^                               |  |  |  |
|                                                                                                    |                                                                                           |                                                                                                    |                                 |  |  |  |

#### Figure 46. Setup Windows and Configuration Manager

56. In the **Client Package** field, browse and select Configuration Manager Client Package.

 $\ensuremath{\textbf{57.}}$  Click  $\ensuremath{\textbf{Apply}}$  and then click  $\ensuremath{\textbf{OK}}.$ 

## **Deploying Windows reference image**

To deploy the Windows reference image, do the following:

- 1. Right-click the created task sequence, and click **Deploy**.
- 2. Specify the collection to which you want to deploy the task sequence, and click Next.

| 🔶 Deploy Software Wizard                                        |                     |                                                                                      | ×        |
|-----------------------------------------------------------------|---------------------|--------------------------------------------------------------------------------------|----------|
| General                                                         |                     |                                                                                      |          |
| General<br>Deployment Settings<br>Scheduling<br>User Experience | Specify general     | information for this deployment                                                      |          |
| Alerts                                                          | Task sequence:      | Win10_Task Sequence                                                                  | Browse   |
| Distribution Points                                             | Collection:         | Win10_1                                                                              | Browse   |
| Summary<br>Progress<br>Completion                               | Use default distrib | oution point groups associated to this collection<br>ribute content for dependencies |          |
|                                                                 |                     |                                                                                      | ~        |
|                                                                 |                     | < Previous Next > Summar                                                             | y Cancel |

#### Figure 47. Deploy software wizard

- 3. On the Specify settings to control how this software is deployed page, select Required from the Purpose drop-down list.
- 4. To make this task sequence available for software deployment, select **Configuration Manager Clients, media and PXE** from the drop-down list and click **Next**.

| Deploy Software Wizard                           |                                                                                                    | × |
|--------------------------------------------------|----------------------------------------------------------------------------------------------------|---|
| Deployment Set                                   | ings                                                                                                    |   |
| General<br>Deployment Settings                   | Specify settings to control how this software is deployed                                                                                                    |   |
| User Experience<br>Alerts<br>Distribution Points | Action: Install<br>Purpose: Required                                                                                                    |   |
| Summary<br>Progress<br>Completion                | <ul> <li>Pre-deploy software to the user's primary device</li> <li>Send wake-up packets</li> <li>Allow clients on a metered Internet connection to download content after the installation deadline, which might incur additional costs</li> <li>Specify whether to make this task sequence available to Configuration Manager clients, and whether it is available to no when you deploy an operation system by using boot media, prestanced media, or PXE</li> </ul> | 0 |
|                                                  | Make available to the following:         Configuration Manager clients, media and PXE                  Previous         Next >         Summary         Cancel                                                                                                    | ~ |

#### Figure 48. Deployment settings

5. On the Specify the schedule for this deployment page, click  $\ensuremath{\text{New}}.$ 

| + De                   | eploy Software Wizard                              |                                       |                              |                   |                                |                     | ×             |
|------------------------|----------------------------------------------------|---------------------------------------|------------------------------|-------------------|--------------------------------|---------------------|---------------|
| 3                      | Scheduling                                         |                                       |                              |                   |                                |                     |               |
| Gene<br>Deplo          | ral<br>oyment Settings                             | Specify the schedu                    | le for this dep              | oloyment          |                                |                     |               |
| JL-                    | neduling<br>Superior of                            |                                       |                              |                   |                                |                     |               |
| A                      | Assignment Schedule                                | This program will be availab          | X                            | fy the assignment | the content serve<br>schedule. | ers unless it is sc | heduled for a |
| [<br>Sun<br>Pro<br>Cor | Assign to the following     Occurs on 5/16/2017 2: | schedule:<br>50 PM                    | Schedule                     | available:        |                                |                     |               |
|                        | As soon as possible                                | · · · · · · · · · · · · · · · · · · · | ~                            |                   | New                            | Edit                | Delete        |
|                        |                                                    | OK<br>Rerun behavior:                 | Cancel<br>Rerun if failed pr | evious attempt    |                                |                     | ~             |
|                        |                                                    |                                       |                              |                   |                                |                     |               |
|                        |                                                    |                                       |                              | < Previous        | Next >                         | Summary             | Cancel        |

#### Figure 49. Assignment schedule

The Assignment Schedule window is displayed.

- 6. On the Assignment Schedule window, do one of the following:
  - · Select the specific time to start the deployment.
  - Select the **As soon as possible** option to deploy the software after you complete the configuration.
- 7. In Assignment Schedule click OK.
- 8. On the User Experience page, retain the default options and click Next.
- 9. On the Alert page, retain the default options and click Next.

| Deploy Software Wizard                       |                                                                                                    | × |
|----------------------------------------------|----------------------------------------------------------------------------------------------------|---|
| User Experience                              |                                                                                                    |   |
| General<br>Deployment Settings<br>Scheduling | Specify the user experience for the installation of this software on the selected devices                                        |   |
| User Experience                              | Notification settings:                                                                                                    |   |
| Alerts<br>Distribution Points                | Allow users to run the program independently of assignments                                                                      |   |
| Summary                                      | Show Task Sequence progress                                                                                                    |   |
| Progress<br>Completion                       | When the scheduled assignment time is reached, allow the following activities to be performed outside the<br>maintenance window: |   |
|                                              | Software installation                                                                                                    |   |
|                                              | System restart (if required to complete the installation)                                                                        |   |
|                                              | Write filter handling for Windows Embedded devices                                                                               |   |
|                                              | Commit changes at deadline or during a maintenance window (requires restarts)                                                    |   |
|                                              | If this option is not selected, content will be applied on the overlay and committed later.                                      |   |
|                                              | Internet based clients:                                                                                                    |   |
|                                              | Allow task sequence to run for client on the Internet                                                                            |   |
|                                              | < Previous Next > Summary Cancel                                                                                                 |   |

#### Figure 50. User experience

- 10. On the Distribution Points page, select the Download content locally when needed by running task sequence deployment option, and then select the When no local distribution point is available, use a remote distribution point option and then click Next.
- 11. On the Summary page, verify the details, and click Next, and then click Close.

After the task sequence is complete, the thin client restarts in the Windows pre-installation environment.

() NOTE: Time for the advertisement to appear at the client side depends on the thin client and the user policy refresh interval time. It also depends on the server and network parameters such as server capacity to handle the clients and network traffic. If you do not receive an advertisement, go to Control Panel > Configuration Manager > Actions > Machine Policy Retrieval & Evaluation Cycle, and click Run Now.

| General          | Components                           | Actions                  | Site                | Cache                  | Network          |          |
|------------------|--------------------------------------|--------------------------|---------------------|------------------------|------------------|----------|
| Select a configu | an action to run<br>red in the Confi | a client c<br>guration N | ycle ind<br>lanager | ependently<br>console. | y from schedules | that are |
| Actions          | :<br>ine Policy Retri                | eval & Eva               | aluation            | Cvcle                  |                  |          |
| User             | Policy Retrieval                     | & Evaluat                | ion Cyc             | le                     |                  |          |
|                  |                                      |                          |                     |                        |                  |          |
|                  |                                      |                          |                     |                        |                  |          |
|                  |                                      |                          |                     |                        |                  |          |
|                  |                                      |                          |                     |                        |                  |          |
|                  |                                      |                          |                     |                        |                  |          |
|                  |                                      |                          |                     |                        | Rup Nov          | v        |
|                  |                                      |                          |                     |                        | Hun Nov          | v        |
|                  |                                      |                          |                     |                        |                  |          |

#### Figure 51. Configuration manager properties

**12.** Deploy the Windows 10 IoT Enterprise reference image.

After successful deployment, the thin client automatically logs in using the local user account, and the Dell Wyse scripts run on the destination thin client. The scripts enable the Unified Write Filter, and restarts the thin client.

## Pre-requisites to deploy software applications

The following are the pre-requisites to deploy the third party software applications:

- The device should be discovered in the Configuration Manager server.
- · Disable the write filter.
- Obtain the latest application, and copy it to the local drive on the Configmgr site server's shared location C:\ConfigMgr\_packages\apps\.
- The device should be a member of a collection that has a configured maintenance window. This configured maintenance window allows you to manage the device when the write filter is disabled and enabled, and when the device restarts.
- For more information about the application deployment with System Center Configuration Manager, see Deploy applications with System Center Configuration Manager at <a href="https://docs.microsoft.com/">https://docs.microsoft.com/</a>.

#### () NOTE:

- When you deploy applications to the devices running Windows 10, that are write-filter-enabled, you can specify
  whether to disable the write filter on the device during the deployment. After you disable the write filter, restart the
  device. If the write filter is not disabled, the software is deployed to a temporary overlay, and the software is not
  installed when you restart the device.
- In the Deploy Software Wizard, the user experience setting that controls the write filter behavior is a check box named Commit changes at deadline or during a maintenance window.

For more information on managing Windows Embedded devices that are write-filer enabled, see blogs.technet.microsoft.com and Planning for client deployment to Windows Embedded devices in System Center Configuration Manager at https://docs.microsoft.com/.

## Prerequisites to capture and deploy an operating system

- When capturing an operating system image by using capture media task sequence, ensure that the FODPacks folder is not present in the C drive. If there is any FODPacks folder, delete the folder.
- When you deploy an operating system image to the client by using a task sequence, the size of the wim file that is captured using the capture media and the size of the used space of drive C in the reference device put together must be less than the capacity of drive C.

For example, if the size of the wim file that is captured from reference device is 8 GB, the size of the used space in the drive C is 17 GB, then you can deploy the wim file only if the capacity of operating system drive is greater than 25 GB.

1. Create a text file with name execute-DEW-script and copy the following content to the file:

```
%Windir%\System32\WindowsPowerShell\v1.0\powershell.exe -command Set-ExecutionPolicy
Unrestricted
```

```
%Windir%\System32\WindowsPowerShell\v1.0\powershell.exe "C:\DEW_Temp\Task-sequence-dew-
script.ps1"
```

- 2. Save the text file in the SCCM Share DEW folder with name execute-DEW-script.cmd.
- 3. Create a text file with name Task-sequence-dew-script and copy the following content to the file:

```
#C:\Windows\System32\WindowsPowerShell\v1.0\powershell.exe Set-ExecutionPolicy -
ExecutionPolicy Unrestricted
#Get GUID
$id = Get-WmiObject -Class Win32_Volume |Where-Object {$_.Name -like "C:\DEW\"} | Select-
Object -property "DeviceID"
#Set-Volume -UniqueId $test.DeviceID -NewFileSystemLabel DEW_VOLUME`
#formatting DEW volume
Format-Volume -Path $id.DeviceID -FileSystem NTFS -Force -Full
$service = "DEWSERVICE"
Set-Service -Name $service -StartupType Disabled
New-Item -path 'C:\DEW\DEW_VOLUME' -ItemType Directory
New-Item C:\DEW\DEW_VOLUME\DEW.txt 'DEW_PARTITION'
```

4. Save the text file in the SCCM Share DEW folder with name Task-sequence-dew-script.ps1.

#### () NOTE:

It is recommended that the size of the wim file and the used space put together is 1 GB less than the size of drive C for better performance during imaging.

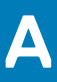

# Creating software package for unattended installation

You must create a software package for unattended installation. Unattended installation is an automated installation technology that you can use to install or upgrade an operating system with minimal user intervention.

(i) NOTE: Copy the C:\windows\setup\sysprep.xml file (for legacy scripts) and C:\windows\setup\tools \sysprep.xml file (for PowerShell ported scripts) with supported images to the \SCCMserver\share-folder location on the Configuration Manager server. The .xml file must be accessible by the Configuration Manager server.

#### 1. Expand Software Library > Overview > Application management > Packages.

| Software Library                                                                                                    | <ul> <li>Packa</li> </ul> | ges 11 | items                                          |
|----------------------------------------------------------------------------------------------------|---------------------------|--------|------------------------------------------------|
| <ul> <li>Overview</li> </ul>                                                                                                    | Searc                     | :h     |                                                |
| <ul> <li>Application Management</li> </ul>                                                                                                    | lcon                      | Na     | me                                             |
| Applications                                                                                                    |                           | Co     | onfiguratio                                    |
| License Information for Store Apps                                                                                                    |                           | Di     | sable_WF_                                      |
| Create Package Create Package Create Package Create Package Create Package Create Package Create Package Create Package Create Package Create Package Create Package Create Package Create Package | ition                     | •      | sr State N<br>8S_Disab<br>8S_enabl<br>S7E_SYSF |
| Windows                                                                                                    | 0                         | w      | ES7P_SYS                                       |

#### Figure 52. Packages

- 2. Right-click Packages and click Create Package.
- **3.** Enter the package name, description, manufacturer name, language, and version.

| 🛐 Create Package and Prog | ram Wizard                            |                                                                                                    | ×   |
|---------------------------|---------------------------------------|----------------------------------------------------------------------------------------------------|-----|
| Package                   |                                       |                                                                                                    |     |
| Package                   | Specify infor                         | mation about this package                                                                                                    |     |
| Program Type              | opoony mioi                           |                                                                                                    |     |
| Standard Program          |                                       |                                                                                                    |     |
| Summan                    | Enter a name and<br>Application Catal | l other details for the new package. To take full advantage of new features that include the<br>og, use an application instead. |     |
| Progress                  |                                       |                                                                                                    |     |
| Completion                | Name:                                 | sysprep_wie10                                                                                                    |     |
|                           | Description:                          | sysprep                                                                                                    | ~   |
|                           |                                       |                                                                                                    | 0   |
|                           | Manufacturer:                         | Dell                                                                                                    | =   |
|                           |                                       |                                                                                                    |     |
|                           | Language:                             | English Version: 1.0                                                                                                    |     |
|                           | This package                          | contains source files                                                                                                    | -   |
|                           | Source folder                         | Charry WIE10 CVCDDED                                                                                                    | -   |
|                           | _w                                    | Share WIE IU_STSPREP Browse                                                                                                    | 1   |
|                           |                                       |                                                                                                    | _   |
|                           |                                       |                                                                                                    |     |
|                           |                                       |                                                                                                    |     |
|                           |                                       |                                                                                                    |     |
|                           |                                       |                                                                                                    |     |
|                           |                                       |                                                                                                    |     |
|                           |                                       |                                                                                                    |     |
|                           |                                       | < Previous Next > Summary Can                                                                                                   | cel |

#### Figure 53. Information about package

- 4. Browse to the source folder where you have copied the sysprep files.
- 5. Click Next.
- 6. Select **Program for device** radio button, and then click **Next**.

(i) NOTE: Based on your requirement, you can select any one of the options available on the Program type page.

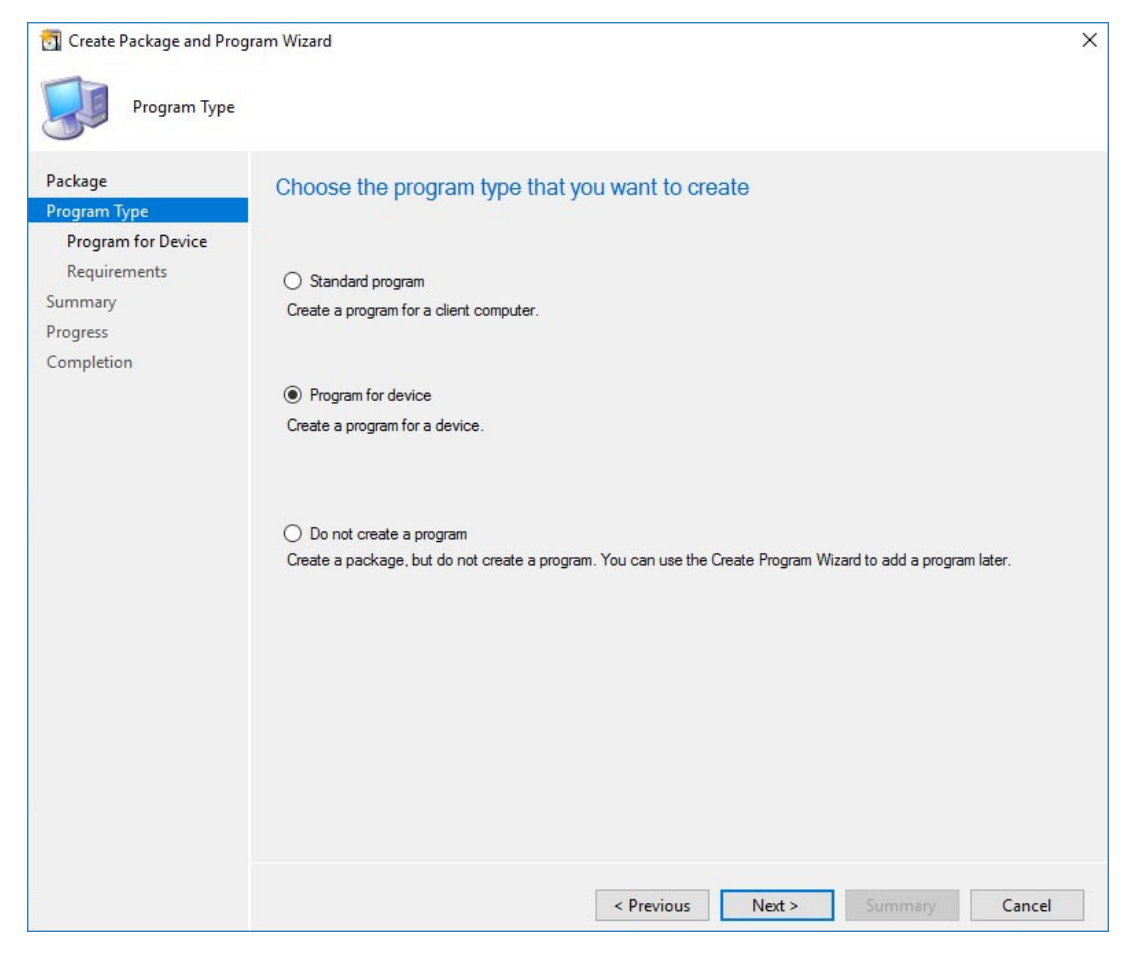

#### Figure 54. Program type

- 7. Enter the package device information, and click Next.
- 8. Enter the estimated disk space, and click Next.

| Requirements                                  |                          |                       |                |         |        |
|-----------------------------------------------|--------------------------|-----------------------|----------------|---------|--------|
| Package<br>Program Type<br>Program for Device | Specify the requirem     | ents for this program | n for a device |         |        |
| Requirements                                  | Estimated disk space:    | 10                    | MB             |         | ~      |
| Summary<br>Progress                           | Download program:        | As soon as possible   |                |         | ~      |
| Completion                                    | Additional requirements: |                       |                |         |        |
|                                               |                          |                       |                |         | ~ ~    |
|                                               |                          |                       |                |         |        |
|                                               |                          |                       |                |         |        |
|                                               |                          | < Previo              | ous Next >     | Summary | Cancel |

#### Figure 55. Estimated disk space

9. Verify the information that you have provided and click Next.

| Summary                                                       |                                                                                                    |
|---------------------------------------------------------------|----------------------------------------------------------------------------------------------------|
| Package<br>Program Type<br>Program for Device<br>Requirements | Confirm the settings Details:                                                                                                    |
| Summary<br>Progress<br>Completion                             | General:         • Name: sysprep_wie10         • Description: sysprep         • Version: 10         • Publisher: Dell         • Language: English         • Source files: \\\\ |
|                                                               | < Previous Next > Summary Cancel                                                                                                    |

#### Figure 56. Summary page

The settings are applied.

#### 10. Click Close.

11. In the Distribute Content wizard, right-click the software package which you have created, and click Distribute content.

| Distribute Content Wizard                 | 4                                                                 |                                                                             |                                                           | ×                        |
|-------------------------------------------|-------------------------------------------------------------------|-----------------------------------------------------------------------------|-----------------------------------------------------------|--------------------------|
| Content Destina                           | tion                                                              |                                                                             |                                                           |                          |
| General<br>Content Destination<br>Summary | Specify the co                                                    | ontent destination                                                          |                                                           |                          |
| Progress<br>Completion                    | Content will be dis<br>distribution point g<br>Content destinatio | tributed to the following distributio<br>roups that are currently associate | n points, distribution point group<br>d with collections. | is, and the              |
|                                           | Filter                                                            |                                                                             | 2                                                         | Add 🔻                    |
|                                           | Name                                                              | Description                                                                 | Associations                                              | Collections              |
|                                           | 11 12 13 14 18 19 11                                              | There are no items to show in th                                            | nis view.                                                 | Distribution Point       |
|                                           |                                                                   |                                                                             | 2007-00-0000 B                                            | Distribution Point Group |
|                                           |                                                                   |                                                                             |                                                           |                          |
|                                           |                                                                   | < Previous                                                                  | Next > Summary                                            | Cancel                   |

#### Figure 57. Content destination

12. From the Add drop-down list, select Distribution Point.

| Add Distribution Points                                                                   |             |          |      | >      |
|-------------------------------------------------------------------------------------------|-------------|----------|------|--------|
| Select distribution points that will host this content.<br>Available distribution points: |             |          |      |        |
| Filter                                                                                    |             |          |      | Q      |
| Name                                                                                      | Туре        | Descript | tion |        |
| SCCM1902.SUSDV60.COM                                                                      | On-premises |          |      |        |
|                                                                                           |             |          |      |        |
| -                                                                                         |             |          | ОК   | Cancel |

#### Figure 58. Add distribution points

13. In Available distribution points, select the check boxes applicable to the distribution points that host your content, and click OK.14. Click Next.

| Content Status  | Related Objects                                                       |
|-----------------|-----------------------------------------------------------------------|
|                 | Success: 1 Content Statu<br>In Progress: 0<br>Failed: 0<br>Unknown: 0 |
| 1 Targeted (Las | Update: 5/17/2017 3:20 PM)                                            |

#### Figure 59. Content status

The content status is displayed in green. It may take a few minutes to complete the distribution process.